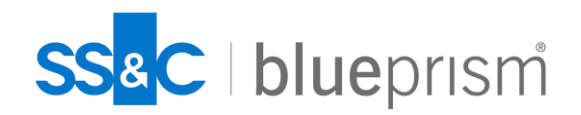

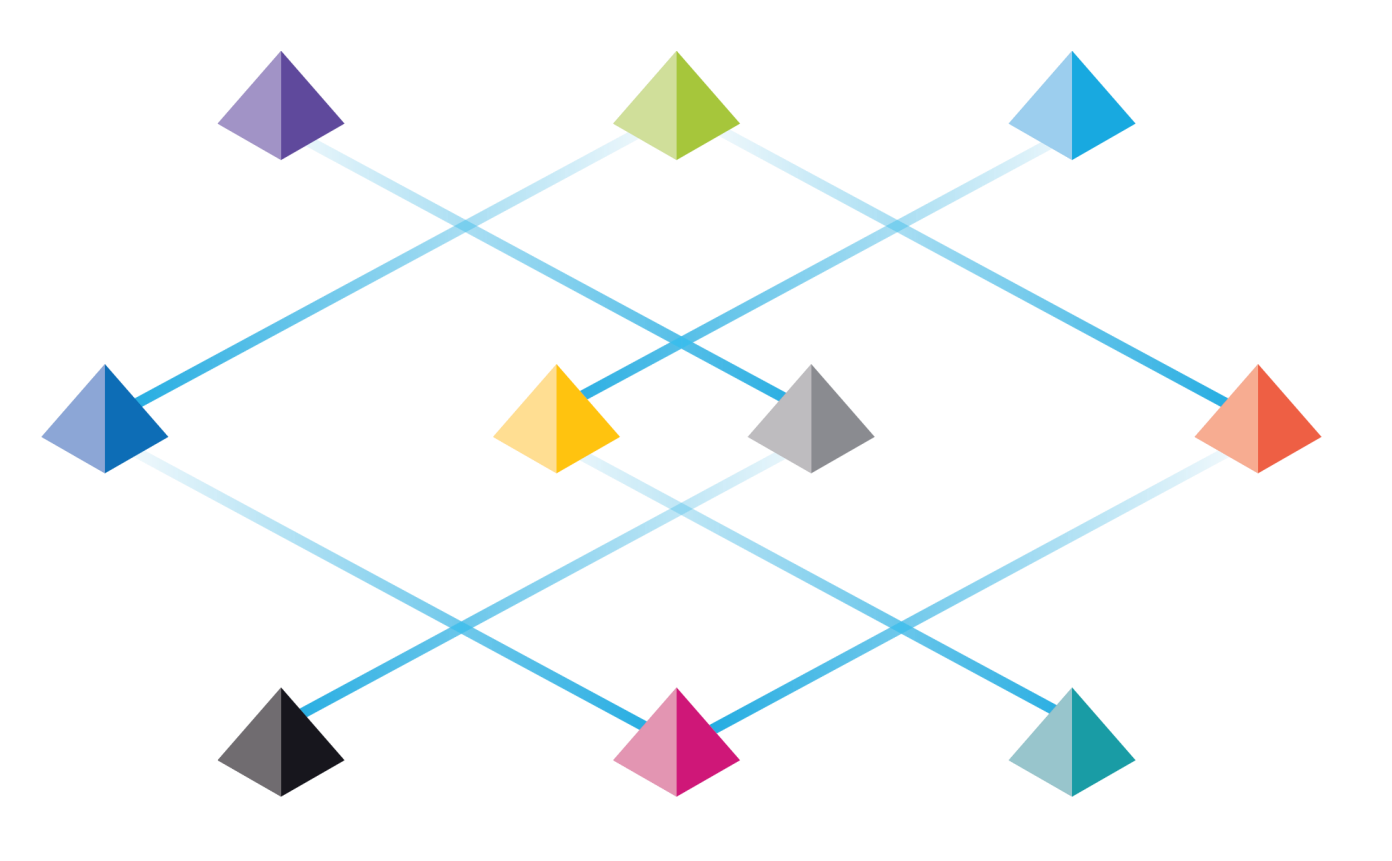

# DAY4.S2. System Deployment

Commercial in Confidence

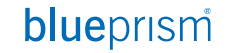

# System Deployment

## 블루프리즘의 서버-클라이언트 아키텍처를 이해하고 시스템 구축에 유용한 몇 가지 도구 사용법을 익힘.

- Blue Prism Architecture and Deployment
  - Server-Client 아키텍처 이해
  - Server-Client 설정 / 구축
  - 커맨드 기반 Runtime Resource 기동
  - Login Agent 이해

- Useful tools for analysis
  - BPDiagnostics
  - Windows Event Viewer
  - Windows Firewall
  - Task Manager
  - Windows CMD / PowerShell command
  - Others

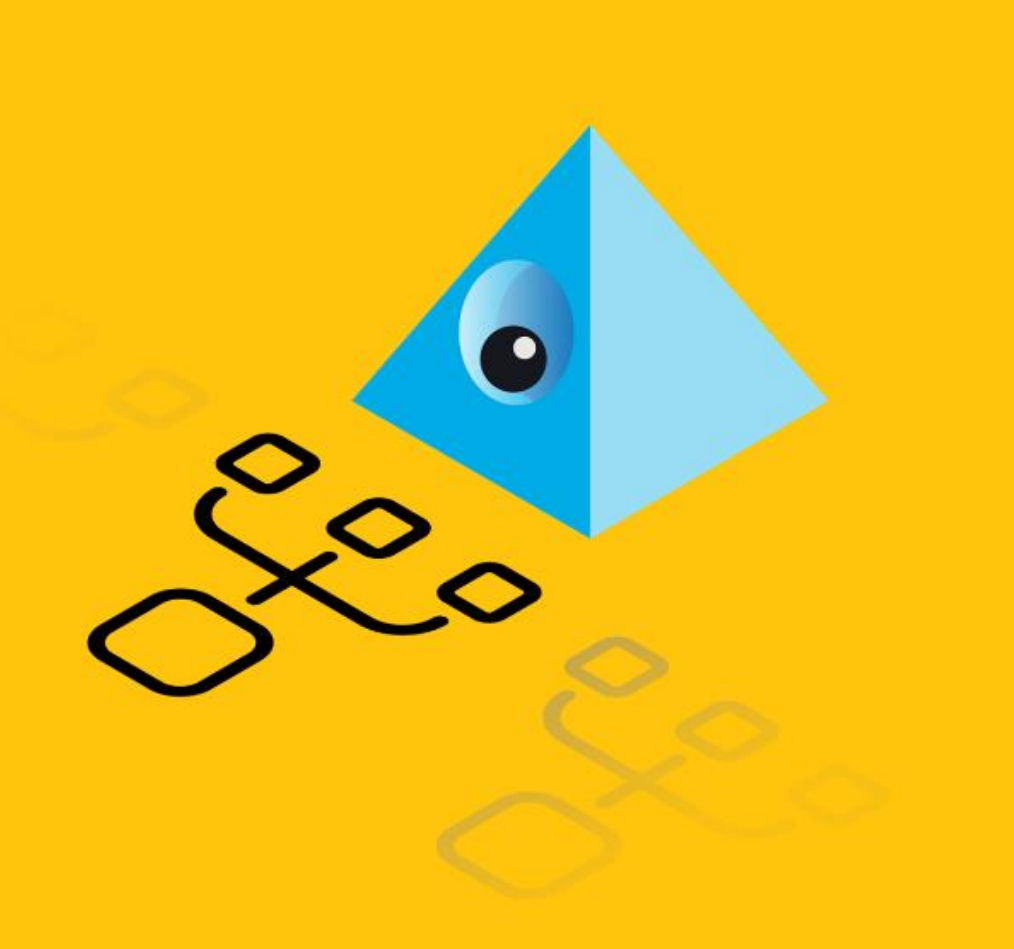

## **Blue Prism Architecture Deployment**

- 1. Logical deployment architecture
- 2. Server-Client Communication
- 3. Overall procedure :: Sever-Client deployment
- 4. Server settings
- 5. Client settings
- 6. Validation check
- 7. Runtime Resource auto-run
- 8. Testing methodology
- 9. Scheduling

# Logical deployment architecture

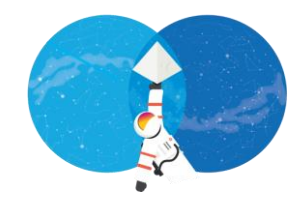

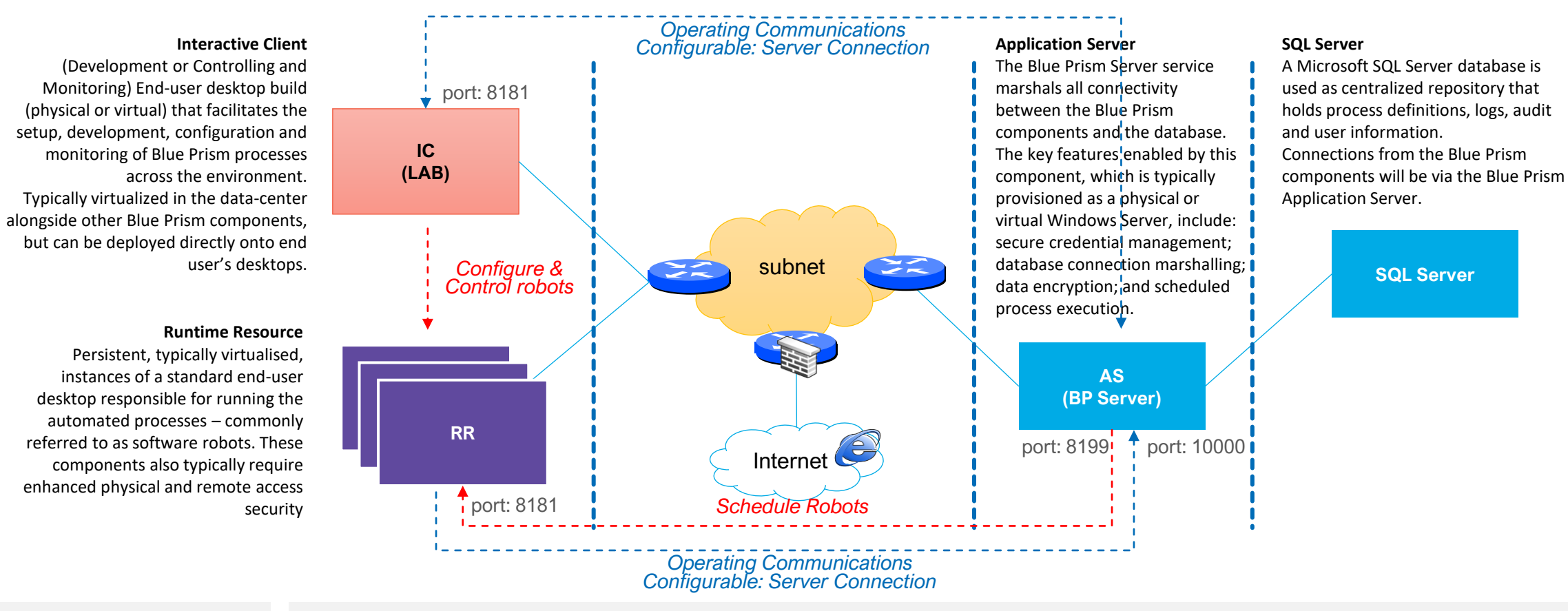

Consideration

- RR, AS, DB는 동일한 네트웍에 위치 (5 hops 이하) 권고.
- RR 개수에 따른 AS 및 DB 컴퓨팅 자원 고려
- 성능 보장을 위해 Blue Prism 데이터베이스 전용 하드웨어 권고.
- Blue Prism 데이타베이스 백업 드라이브 권고.
- RR, IC <-> BP Server 보안 연결 설정(Optional): 암호화키, 인증서
- BP Server에서 ASCR 설정 (v7.0.0 이상) : Callback Channel, Binding 정보

| RR | Runtime Resource   |
|----|--------------------|
| IC | Interactive Client |

IC

# Server-Client Communication (1/2)

- 데이타베이스는 Application Server를 통해 접근
- Application Server 는 callback channel을
   이용해 스케줄 관련 Runtime Resource 제어.
- Application Server와 Runtime Resource가 주고받는 payloa는 TCP 채널로 교환.
- Runtime Resource 는 주기적으로 자신의 상태를 Application Server를 통해 데이타베이스에 업데이트.
- Interactive Client 는 주기적으로 데이타베이스에서 Runtime Resource 상태를 확인하고 화면에 도시

WCF(Windows Communication Foundation)는 서비스와 클라이언트 사이에서 메시지를 보내는 시스템을 만드는 런타임과 API 집합으로, 같은 컴퓨터 시스템에 있는 서로 다른 애플리케이션 간의 통신이나 인터넷을 통해 액세스하는 다른 회사에 있는 시스템 간의 통신을 지원하는 애플리케이션을 만들 때 동일한 인프라와 API가 사용함. (HTTP1.1, TCP)

**GRPC**(Google Remote Procedure Calls)

 구글에서 만든 오픈소스 RPC 프레임워크로

 네트워크로 연결된 시스템의 개발과 gRPC

 클라이언트와 서버 애플리케이션 간의 개방형 통신을

 지원. (HTTP/2)

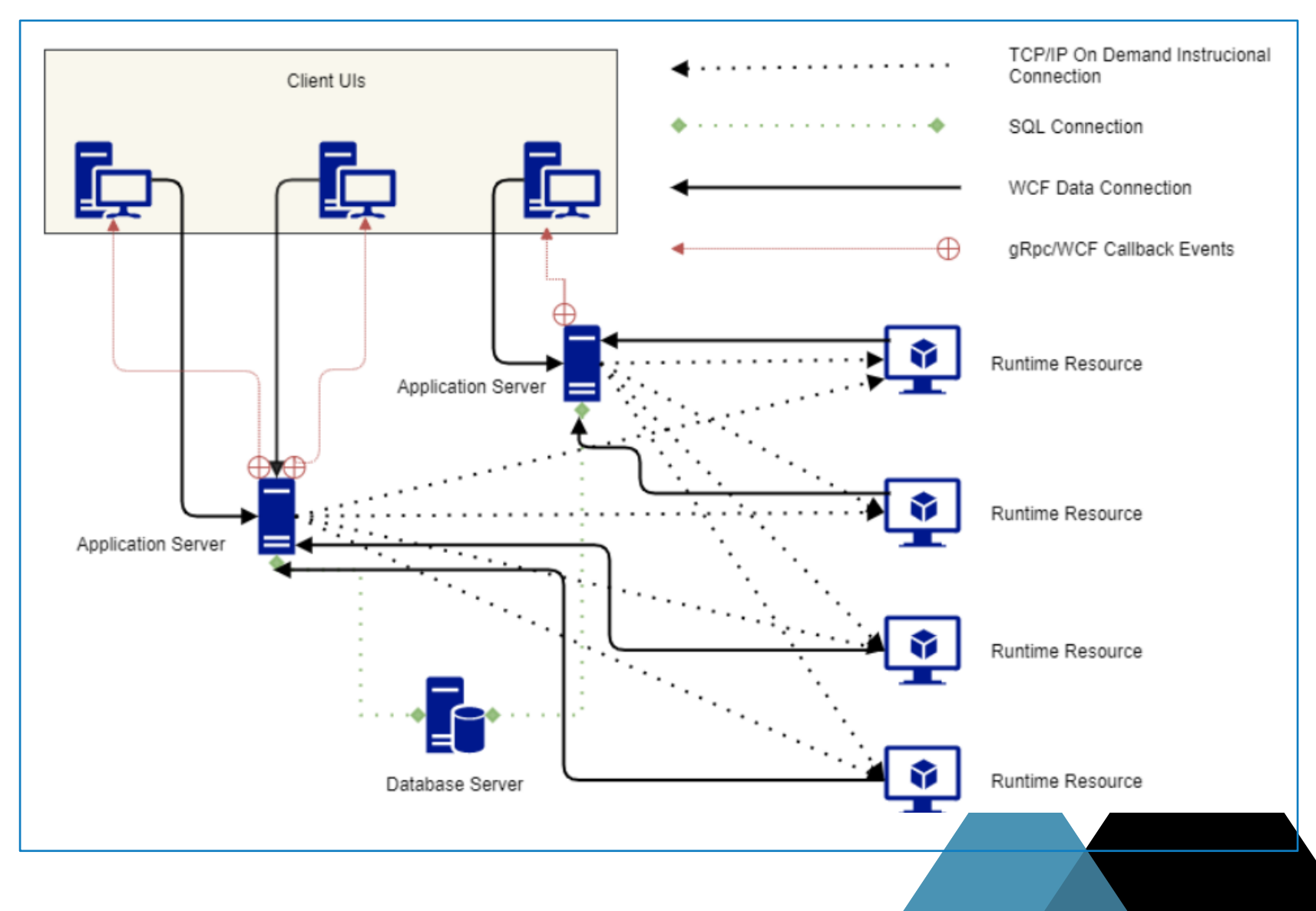

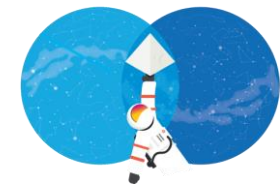

# **Server-Client Communication (2/2)**

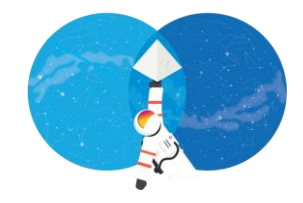

| Connection Mode                                                | Descriptions                                                                                                    |
|----------------------------------------------------------------|----------------------------------------------------------------------------------------------------|
| WCF: SOAP with Message Authentication                          | Default connection mode that requires minimal configuration and supports both Blue Prism Native authentication and Single Sign-on for Blue Prism.                                                                                                    |
| WCF: SOAP with Transport Encryption and Windows Authentication | Requires a manually deployed <b>server-side certificate</b> , and <b>supports both Blue Prism Native authentication</b><br><b>and Single Sign-on for Blue Prism.</b> The use of a manually deployed certificate provides control over the<br>encryption that will be applied to the connections.                                                                          |
| WCF: SOAP with Transport Encryption                            | Requires a manually deployed <b>server-side certificate</b> , and <b>only supports Blue Prism Native authentication</b> .<br>This mode provides support for encrypting the connections between devices across distributed environments<br>and the use of a manually deployed certificate provides control over the encryption that will be applied to the<br>connections. |
| .NET Remoting Secure                                           | Provided only for backwards compatibility. Uses a negotiated encryption mechanism based on the operating system and patching level of the client and server. Supports both Blue Prism Native authentication and Single Sign-on for Blue Prism.                                                                                                    |
| WCF: Insecure / .NET Remoting Insecure                         | Not recommended. Provided only for troubleshooting purposes or scenarios where appropriate external controls are provided. These modes do not natively provide any communication security or encryption; and they only support Blue Prism Native authentication.                                                                                                    |

## **blue**prism

## **Overall Procedures for Server-Client deployment**

- IC 를 이용하여 DB에 직접 연결하는

   연결정보 생성(Default Connection)하고,

   로그인 후 DB 정상 연결 여부 확인
- 2) BP Server DB Sever 직접 연결 설정
- 3) BP Server 설정 및 기동
- IC를 이용해 BP Sever에 연결하는 연결정보 생성(예: "BP Server") 하고, 로그인 후 정상 연결여부 확인
- 5) 커맨드로 RR 기동하는 경우, 연결정보를 참조하여 BP Server로 연결. → "C:\Users\beeno\AppData\Roaming\Blue Prism Limited\Automate V3\user.config"

#### **Firewall Setting**

클라이언트와 서버가 서로 다른 시스템에서 기동하는 경우 두 시스템 사이에 놓인 네트웍 방화벽에서 양방향으로 포트를 열어주어야 함.

- 1) 클라이언트 → (8199,10000) → 서버
- 2) 서버→(8181)→클라이언트

### NOTE 포트값은 IC 와 BPServer 설정에서 변경 가능함.

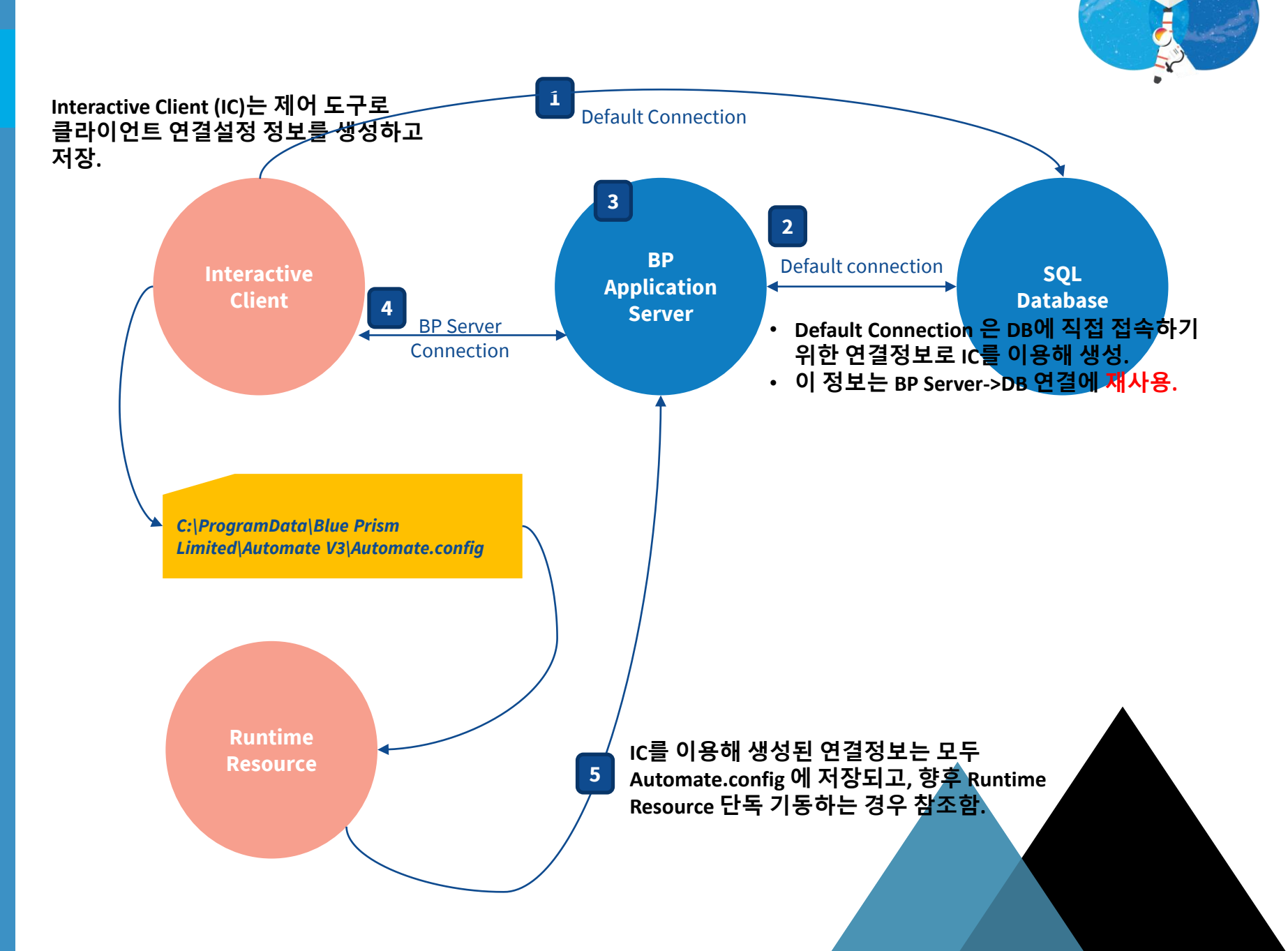

## Exercise #1. (1/3) BP Server settings

<Details>

BP 서버와 클라이언트 네트웍 연결정보 설정

- 1) DB Connection : IC로 생성한 Default Connection 을 이용해 AS->DB 연결
- 2) Connection Mode : Client → AS 연결 모드이며, Client에서도 동일하게 설정.
- 3) Host Name or IP Address : default = ""
- 4) Port : default = 8199. 변경 가능하며 클라이언트에서도 동일하게 설정.

<Key Store>

5) AS와 Client 간 주고받는 Credential data 암호화 방식으로, Encryption 명 = "Default Encryption Scheme"이며, 서버와 클라이언트가 동일하게 설정.

|                                                                                                    | Decans Ney Store Server Se                                                                  | ervices Logging Data dateways settings ASCh Settings Authentication Server If                                                                                                    |
|----------------------------------------------------------------------------------------------------|---------------------------------------------------------------------------------------------|----------------------------------------------------------------------------------------------------|
|                                                                                                    | Name:                                                                                       | Default                                                                                                    |
|                                                                                                    | Database Connection:                                                                        | Default Connection                                                                                                    |
|                                                                                                    | Connection Mode:                                                                            | WCF: Insecure ~                                                                                                    |
|                                                                                                    |                                                                                             | Requires trust relationship between devices: No<br>Supports Active Directory: No<br>Requires server-side certificate: No<br>Transport: SOAP over HTTP<br>Not recommended,<br>Connection security will need to be provided entirely by third-party solutions, |
|                                                                                                    | Binding:                                                                                    |                                                                                                    |
|                                                                                                    | Host Name or IP Address:                                                                    |                                                                                                    |
|                                                                                                    | 4 Port:                                                                                     | 8199 🖨                                                                                                    |
| server Configuration Details                                                                                                    | .ogging Data Gateways Settings ASCR Set                                                     | ettings Authentication Server Ir                                                                                                    |
| Server Configuration Details etails Key Store Server Services L Encryption Scheme Default Encryption Scheme                                     | .ogging   Data Gateways Settings   ASCR Set<br>Method<br>AES-256 AesCryptoService (256 bit) | Authentication Server Ir • •                                                                                                    |
| Server Configuration Details etails Key Store Server Services L Encryption Scheme Default Encryption Scheme                                     | .ogging   Data Gateways Settings   ASCR Set<br>Method<br>AES-256 AesCryptoService (256 bit) | ettings Authentication Server Ir • • • • • • • • • • • • • • • • • •                                                                                                    |
| Server Configuration Details<br>etails Key Store<br>Encryption Scheme<br>Default Encryption Scheme                                              | .ogging   Data Gateways Settings   ASCR Set<br>Method<br>AES-256 AesCryptoService (256 bit) | ettings Authentication Server Ir • •                                                                                                    |
| Server Configuration Details<br>stails Key Store<br>Server Services L<br>Encryption Scheme<br>Default Encryption Scheme                         | Logging Data Gateways Settings ASCR Set<br>Method<br>AES-256 AesCryptoService (256 bit)     | Authentication Server Ir • • • • • • • • • • • • • • • • • •                                                                                                    |
| Server Configuration Details etails Key Store Server Services L Encryption Scheme Default Encryption Scheme                                     | Logging Data Gateways Settings ASCR Set<br>Method<br>AES-256 AesCryptoService (256 bit)     | Authentication Server Ir • •                                                                                                    |
| Server Configuration Details etails Key Store Server Services L Encryption Scheme Default Encryption Scheme                                     | Logging Data Gateways Settings ASCR Set<br>Method<br>AES-256 AesCryptoService (256 bit)     | Authentication Server Ir • •                                                                                                    |
| Server Configuration Details etails Key Store Server Services L Encryption Scheme Default Encryption Scheme                                     | egging Data Gateways Settings ASCR Set<br>Method AES-256 AesCryptoService (256 bit)         | titings Authentication Server Ir • •                                                                                                    |
| Server Configuration Details tails Key Store Server Services L Encryption Scheme efault Encryption Scheme ) Store keys separately in individual | files                                                                                       | ettings Authentication Server Ir • •                                                                                                    |
| Server Configuration Details etails Key Store Server Services L Encryption Scheme Pefault Encryption Scheme                                     | ogging Data Gateways Settings ASCR Set<br>Method<br>AES-256 AesCryptoService (256 bit)      | ettings Authentication Server Ir • •                                                                                                    |

## Exercise #1. (2/3) BP Server settings

#### NOTE

설정하기 전에 Blue Prism 서비스가 내려가 있는지 확인

#### <Server Services>

BPServer 를 윈도우 시작 서비스에 등록

- 1) 윈도우 기동과 함께 BP Server가 자동으로 기동할 수 있도록 Auto 로 등록되어 있어야 함.
- 윈도우 시작프로그램 기동을 위한 기본 계정은 Local account로 되어 있으나, 윈도우 시작 프로그램을 기동하기 위한 수행 권한이 충분하지 않은 경우, 로그온 정보를 윈도우 로그온 계정으로 설정함.

| _             | ogging Lata Gateways Settings                                                        | Aborn bearings Addrei                                                                                                    |                                                                                                    | rver integration                                                                                                    | 1                                                                                                    |                                                                                                    |                                                                                    |                                                                                        |                                                                                                    |
|---------------|--------------------------------------------------------------------------------------|----------------------------------------------------------------------------------------------------|----------------------------------------------------------------------------------------------------|----------------------------------------------------------------------------------------------------|----------------------------------------------------------------------------------------------------|----------------------------------------------------------------------------------------------------|------------------------------------------------------------------------------------|----------------------------------------------------------------------------------------|----------------------------------------------------------------------------------------------------|
| dows Services | associated with 'Default' server c                                                   | onfiguration                                                                                                    |                                                                                                    | <mark>∋&gt;</mark> <u>Mana</u>                                                                                                    | age Permis                                                                                                    | sions                                                                                                    |                                                                                    |                                                                                        |                                                                                                    |
| ame           | Service Path                                                                         | Log On As Sta                                                                                                    | artup<br>/pe                                                                                                    | Status                                                                                                    | URL<br>Permissio                                                                                              | ns                                                                                                    |                                                                                    |                                                                                        |                                                                                                    |
| Prism Server  | "C:₩Program Files₩Blue Prism<br>Limited₩Blue Prism<br>Automate₩BPServerService.exe'' | .₩HongJoo Choi Au                                                                                                    | to                                                                                                    | Running                                                                                                    | ~                                                                                                    | Blue Prism Server 속성(로컬                                                                                                    | 컴퓨터)                                                                               |                                                                                        |                                                                                                    |
|               |                                                                                      | ·                                                                                                    |                                                                                                    |                                                                                                    |                                                                                                    | 일반 로그온 복구                                                                                                    | 종속성                                                                                |                                                                                        |                                                                                                    |
|               |                                                                                      |                                                                                                    |                                                                                                    |                                                                                                    |                                                                                                    | 다음 계정으로 로그온:                                                                                                    |                                                                                    |                                                                                        |                                                                                                    |
|               |                                                                                      |                                                                                                    |                                                                                                    |                                                                                                    |                                                                                                    | ○ 로컨 시스테 계전(□)                                                                                                    |                                                                                    |                                                                                        |                                                                                                    |
|               |                                                                                      | 1                                                                                                    |                                                                                                    |                                                                                                    |                                                                                                    | 이 서비스아 데스크                                                                                                    | E 사승 자요 7                                                                          | 1.<br>1.<br>2.<br>2.<br>2.<br>2.<br>2.<br>2.<br>2.<br>2.<br>2.<br>2.<br>2.<br>2.<br>2. |                                                                                                    |
|               |                                                                                      |                                                                                                    |                                                                                                    |                                                                                                    |                                                                                                    |                                                                                                    |                                                                                    | -10(11)                                                                                |                                                                                                    |
|               |                                                                                      |                                                                                                    |                                                                                                    |                                                                                                    |                                                                                                    | ⊙ 계정 지정(T):                                                                                                    | .\HongJo                                                                           | o Choi                                                                                 | 찾아보기(B)                                                                                                    |
|               |                                                                                      |                                                                                                    |                                                                                                    |                                                                                                    |                                                                                                    | 암호(P):                                                                                                    |                                                                                    |                                                                                        |                                                                                                    |
|               |                                                                                      |                                                                                                    |                                                                                                    |                                                                                                    |                                                                                                    |                                                                                                    |                                                                                    |                                                                                        |                                                                                                    |
|               |                                                                                      |                                                                                                    |                                                                                                    |                                                                                                    |                                                                                                    | 김호 확인(U).                                                                                                    |                                                                                    |                                                                                        |                                                                                                    |
|               |                                                                                      |                                                                                                    |                                                                                                    |                                                                                                    |                                                                                                    |                                                                                                    |                                                                                    |                                                                                        |                                                                                                    |
| 🔍 서비스         |                                                                                      |                                                                                                    |                                                                                                    |                                                                                                    |                                                                                                    |                                                                                                    |                                                                                    |                                                                                        |                                                                                                    |
| 파일(F) 동작      | (A) 보기(V) 도움말(H)                                                                     |                                                                                                    |                                                                                                    |                                                                                                    |                                                                                                    |                                                                                                    |                                                                                    |                                                                                        |                                                                                                    |
| (+ +) 🗖       |                                                                                      | •                                                                                                    |                                                                                                    |                                                                                                    |                                                                                                    |                                                                                                    |                                                                                    |                                                                                        |                                                                                                    |
| 🔍 서비스(로컬      | ) 이 서비스(로컬)                                                                          |                                                                                                    |                                                                                                    |                                                                                                    |                                                                                                    |                                                                                                    |                                                                                    |                                                                                        |                                                                                                    |
|               | Blue Prism Server                                                                    | 이름 ^                                                                                                    | 설                                                                                                    | <b>B</b>                                                                                                    |                                                                                                    |                                                                                                    |                                                                                    |                                                                                        |                                                                                                    |
|               | 서비스 중지                                                                               | ApsinsMonitorSvc                                                                                                    | AP                                                                                                    | 'S Installer Monit                                                                                                    | or Service                                                                                                    |                                                                                                    |                                                                                    |                                                                                        |                                                                                                    |
|               | 서비스 <u>다시 시작</u>                                                                     | ApsinsSvc                                                                                                    | ice Pr                                                                                                    | 'S Install Service<br>ovides support fr                                                                                                    | r out-of-pri                                                                                                  |                                                                                                    |                                                                                    |                                                                                        |                                                                                                    |
|               |                                                                                      | AssignedAccessMa                                                                                                    | nager As                                                                                                    | signedAccessMa                                                                                                    | nager서비:                                                                                                    |                                                                                                    |                                                                                    |                                                                                        |                                                                                                    |
|               | 설명:<br>The Blue Drism Server Service                                                 | 🔍 AVCTP 서비스                                                                                                    | 오                                                                                                    | 디오 비디오 제어                                                                                                    | 전송 프로                                                                                                    |                                                                                                    |                                                                                    |                                                                                        |                                                                                                    |
|               |                                                                                      | 🔍 Background Intelli                                                                                                    | ent Tra 유                                                                                                    | 휴 상태인 네트워                                                                                                    | 크 대역폭을                                                                                                    |                                                                                                    |                                                                                    | tion 1 + 4                                                                             |                                                                                                    |
|               |                                                                                      | 👸 parala na serie da trada da                                                                                                    | - C                                                                                                    |                                                                                                    | 수 있는 백니                                                                                                    |                                                                                                    |                                                                                    | 확인 쉬오                                                                                  | 직풍(A                                                                                                    |
|               |                                                                                      | Background Tasks                                                                                                    | nfrastru 시.<br>e BE                                                                                                    | 스템에서 실행할<br>F(기보 픽터리 예                                                                                                    | 지\는 반하비                                                                                                    |                                                                                                    |                                                                                    |                                                                                        |                                                                                                    |
|               |                                                                                      | Background Tasks<br>Base Filtering Engl<br>BitLocker Drive Engl                                                                                                    | nfrastru 시<br>e BF<br>ryption BD                                                                                                    | 스템에서 실행할<br>E(기본 필터링 엔<br>)ESVC는 BitLocke                                                                                                    | 진)는 방화박<br>er 드라이브 (                                                                                          | 곳 IF 2010년                                                                                                    | ···· <u></u><br>···· 실행 중                                                          | 수동(트리거 시작)                                                                             | Local System                                                                                                    |
|               |                                                                                      | Background Tasks<br>Base Filtering Engine<br>BitLocker Drive Engine<br>Block Level Backur                                                                                                    | nfrastru 시<br>ie BF<br>ryption BD<br>Engine WE                                                                                                    | 스템에서 실행할<br>'E(기본 필터링 엔<br>)ESVC는 BitLock<br>3ENGINE 서비스:                                                                                                    | 진)는 방화복<br>er 드라이브 (<br>는 Windows                                                                             | · <del>옷 IF 36( (이 옷</del><br>감호화 서비스를 호스트합니디<br>백업에서 백업 및 복구 작업을                                                                      | <u> </u>                                                                           | 수동(트리거 시작)<br>수동                                                                       | Local System                                                                                                    |
|               |                                                                                      | <ul> <li>Background Tasks</li> <li>Base Filtering Engin</li> <li>BitLocker Drive Engin</li> <li>Block Level Backu</li> <li>Block Level Backu</li> </ul>                                                                                    | nfrastru 시<br>ie BF<br>ryption BD<br>Engine WE<br>Service Blu                                                                                         | 스템에서 실행할<br>E(기본 필터링 엔<br>)ESVC는 BitLock<br>BENGINE 서비스+<br>Je Prism - Audit                                                                                  | 진)는 방화복<br>er 드라이브 <sup>(</sup><br>는 Windows<br>Service Liste                                                 | · 또 # 36CC                                                                                                    | <u> </u>                                                                           | 자동<br>수동(트리거 시작)<br>수동<br>자동(지연된 시작)                                                   | Local System                                                                                                    |
|               |                                                                                      | <ul> <li>Background Tasks</li> <li>Base Filtering Engi</li> <li>BitLocker Drive Enci</li> <li>BitLock Level Backu</li> <li>Block Level Backu</li> <li>Blue Prism - Audit</li> <li>Blue Prism - Log State</li> </ul>                        | nfrastru 시<br>Ie BF<br>ryption BC<br>Engine WI<br>Service Blu<br>zivice Blu                                                                           | 스템에서 실행할<br>E(기본 필터링 엔<br>)ESVC는 BitLock<br>BENGINE 서비스러<br>Je Prism - Audit<br>Je Prism - Log Sa                                                             | 진)는 방화복<br>er 드라이브<br>는 Windows<br>Service Liste<br>ervice                                                    | · 또 바 3000 단 가 것 프로포 될 포<br>감호화 서비스를 호스트합니디<br>백업에서 백업 및 복구 작업을<br>ner                                                                 | 실행 중<br><br>실행 중<br>실행 중                                                           | 사용<br>수동(트리거 시작)<br>수동<br>자동(지연된 시작)<br>자동(지연된 시작)                                     | Local System<br>System<br>System<br>System                                                                                                    |
|               |                                                                                      | <ul> <li>Background Tasks</li> <li>Base Filtering Engi</li> <li>BitLocker Drive Engi</li> <li>BitLock Level Backui</li> <li>Block Level Backui</li> <li>Blue Prism - Audit</li> <li>Blue Prism - Logi</li> <li>Blue Prism Login</li> </ul> | nfrastru 시<br>ie BF<br>ryption BE<br>Engine Wi<br>Service Blu<br>arvice Blu<br>gent Ag                                                                | 스템에서 실행할<br>E(기본 필터링 엔<br>)ESVC는 BitLock<br>BENGINE 서비스:<br>Je Prism - Audit<br>Je Prism - Log Si<br>Jent software pro                                        | 진)는 방화복<br>er 드라이브<br>는 Windows<br>Service Liste<br>ervice<br>widing secur                                    | 및 IF SECTE 이 및 프로프를 포<br>감호화 서비스를 호스트합니다<br>백업에서 백업 및 복구 작업을<br>ner<br>e automatic login and screen                                    | 실행 중<br><br>실행 중<br>실행 중<br>실행 중<br>고 실행 중                                         | 수동(트리거 시작)<br>수동<br>자동(지연된 시작)<br>자동(지연된 시작)<br>자동                                     | Local System<br>2 System<br>2 System<br>System<br>System                                                                                                    |
|               |                                                                                      | Background Tasks<br>Base Filtering Eng<br>BitLocker Drive En<br>Block Level Backu<br>Blue Prism - Audit<br>Blue Prism - Log S<br>Blue Prism Login<br>Blue Prism SAS Ser                                                                    | nfrastru 시<br>e BF<br>ryption BE<br>Engine Wi<br>Service Blu<br>arvice Blu<br>gent Ag<br><del>vice Ag</del>                                           | 스템에서 실행할<br>EC기본 필터링 엔<br>DESVC는 BitLock<br>BENGINE 서비스-<br>Je Prism - Audit<br>Je Prism - Log Si<br>Jent software pro                                        | 진)는 방화목<br>er 드라이브 (<br>는 Windows<br>Service Liste<br>ervice<br>widing secur                                  | 및 IF SECTE 이 및 프로프 클 포<br>감호화 서비스를 호스트합니다<br>백업에서 백업 및 복구 작업을<br>ner<br>e automatic login and screen<br>bility for Login Agent to send | ···· 실행 중<br>···· 실행 중<br>···· 실행 중<br>···· 실행 중<br>···· 실행 중<br>···· 실행 중         | 수동(트리거 시작)<br>수동<br>자동(지연된 시작)<br>자동(지연된 시작)<br>자동                                     | Local System<br>2 System<br>2 System<br>System<br>System<br>WongJoo Chi<br>Local System                                                                                                    |
|               |                                                                                      | Background Tasks<br>Base Filtering Eng<br>BitLocker Drive En<br>Block Level Backu<br>Blue Prism - Audit<br>Blue Prism - Log S<br>Blue Prism Login<br>Blue Prism SAS Ser<br>Blue Prism SAS Ser                                              | nfrastru 시<br>e BF<br>ryption BC<br>Engine Wi<br>Service Blu<br>srvice Blu<br>gent Ag<br>vice Ag<br>Th                                                | 스템에서 실행할<br>EC기본 필터링 엔<br>DESVC는 BitLock<br>BENGINE 서비스-<br>ue Prism - Audit<br>Je Prism - Log S<br>Jent software pro<br>ent software pro<br>e Blue Prism Sen | 진)는 방화복<br>er 드라이브 (<br>는 Windows<br>Service Liste<br>ervice<br>widing secur<br>widing the all<br>ver Service | 및 IF SECLE 이 및 프로프 클 포<br>감호화 서비스를 호스트합니디<br>백업에서 백업 및 복구 작업을<br>ner<br>e automatic login and screen<br>bility for Login Agent to send | 실행 중<br>실행 중<br>실행 중<br>실행 중<br>실행 중<br>실행 중<br>실행 중                               | 수동(트리거 시작)<br>수동<br>자동(지연된 시작)<br>자동(지연된 시작)<br>자동<br>지당<br>자동                         | Lo al System<br>Lo al System<br>System<br>Lystem<br>W longJoo Chi<br>Lo al System<br>W longJoo Chi                                                                                                    |
|               |                                                                                      | Background Tasks<br>Base Filtering Engl<br>BitLocker Drive En<br>Block Level Backu<br>Blue Prism - Audit<br>Blue Prism - Log S<br>Blue Prism SAS Ser<br>Blue Prism Server.<br>Blue Prism Server.                                           | nfrastru 시<br>le BF<br>ryption BE<br>Engine WI<br>Service Blu<br>arvice Blu<br>gent Ag<br>vice Ag<br>vice Ag                                          | 스템에서 실행할<br>E(기본 필터링 엔<br>)ESVC는 BitLock<br>BENGINE 서비스-<br>ue Prism - Audit<br>Je Prism - Log S<br>Jent software pro<br>ent software pro<br>e Blue Prism Sen | 진)는 방화식<br>er 드라이브 (<br>는 Windows<br>Service Liste<br>ervice<br>widing secur<br>widing the al                 | 및 IF sect 단지 및 프로프 클 포<br>감호화 서비스를 호스트합니디<br>백업에서 백업 및 복구 작업을<br>ner<br>e automatic login and screen<br>bility for Login Agent to send | ···· 실행 중<br>····· 실행 중 중<br>····· 실행 중 중 중 중 중 중 중 중 중 중 중 중 중 중 중 중 중 중          | 수동(트리거 시작)<br>수동<br>자동(지연된 시작)<br>자동(지연된 시작)<br>자동<br>지당<br>자동<br>수동                   | Lo al System<br>2 System<br>2 Syste |
|               |                                                                                      | Background Tasks<br>Base Filtering Engi<br>BitLocker Drive En<br>Blue Prism - Audit<br>Blue Prism - Log S<br>Blue Prism Server<br>Blue Prism Server<br>Blue Prism Server<br>Blue Prism Server                                              | nfrastru 시<br>e BF<br>ryption BE<br>Engine WI<br>Service Blu<br>ervice Blu<br>gent Ag<br>vice Ag<br>vice Ag<br>vice Th<br>VET RE<br>JET RE<br>PSenver | 스템에서 실행할<br>E(기본 필터링 엔<br>DESVC는 BitLock<br>BENGINE 서비스-<br>ue Prism - Audit<br>ue Prism - Log S<br>jent software pro<br>e Blue Prism Sen                     | 진)는 방화식<br>er 드라이브 (<br>E Windows<br>Service Liste<br>ervice<br>widing secur<br>widing the al                 | 및 in section 및 프로프릴 포<br>감호화 서비스를 호스트합니디<br>백업에서 백업 및 복구 작업을<br>ner<br>e automatic login and screen<br>bility for Login Agent to send  | ····· 실행 중<br>······ 실행 중 중<br>······ 실행 중 중 중 중 중 중 중 중<br>······················ | 수동(트리거 시작)<br>수동<br>자동(지연된 시작)<br>자동(지연된 시작)<br>자동<br>지당<br>자동<br>구동<br>수동             | Lo al System<br>2 System<br>2 System<br>3 System<br>3 System<br>3 System<br>3 System<br>3 System<br>4 HongJoo Ch<br>1 Lo al System<br>1 Local System<br>1 Local System                                                                                                    |

 $\times$ 

## Exercise #1. (3/3) BP Server settings

#### <ASCR Settings>

클라이언트와 서버간 콜백채널은 서버가 iC가 RR 상태를 업데이트 하기 위한 제어신호를 교환하는 데 사용.

- 1) Callback protocol 제어 데이터 전송을 위한 프로토콜로 default = gRPC.
- 2) Binding Settings
  - 클라이언트 정합을 위한 호스트명과 포트 값을 설정

#### NOTE

1) BP Server와 Client는 hostname으로 통신하므로 BP Server에서 Client hostname을 인식할 수 있어야 함.

i) Nslookup [hostname]

```
ii) Nslookup이 실패하면 hosts 파일에
client hostname을 수동으로 넣어줌. →
임시 방편이므로 차후에 DNS에 Client
hostname이 추가될 수 있도록 조치할
것.
```

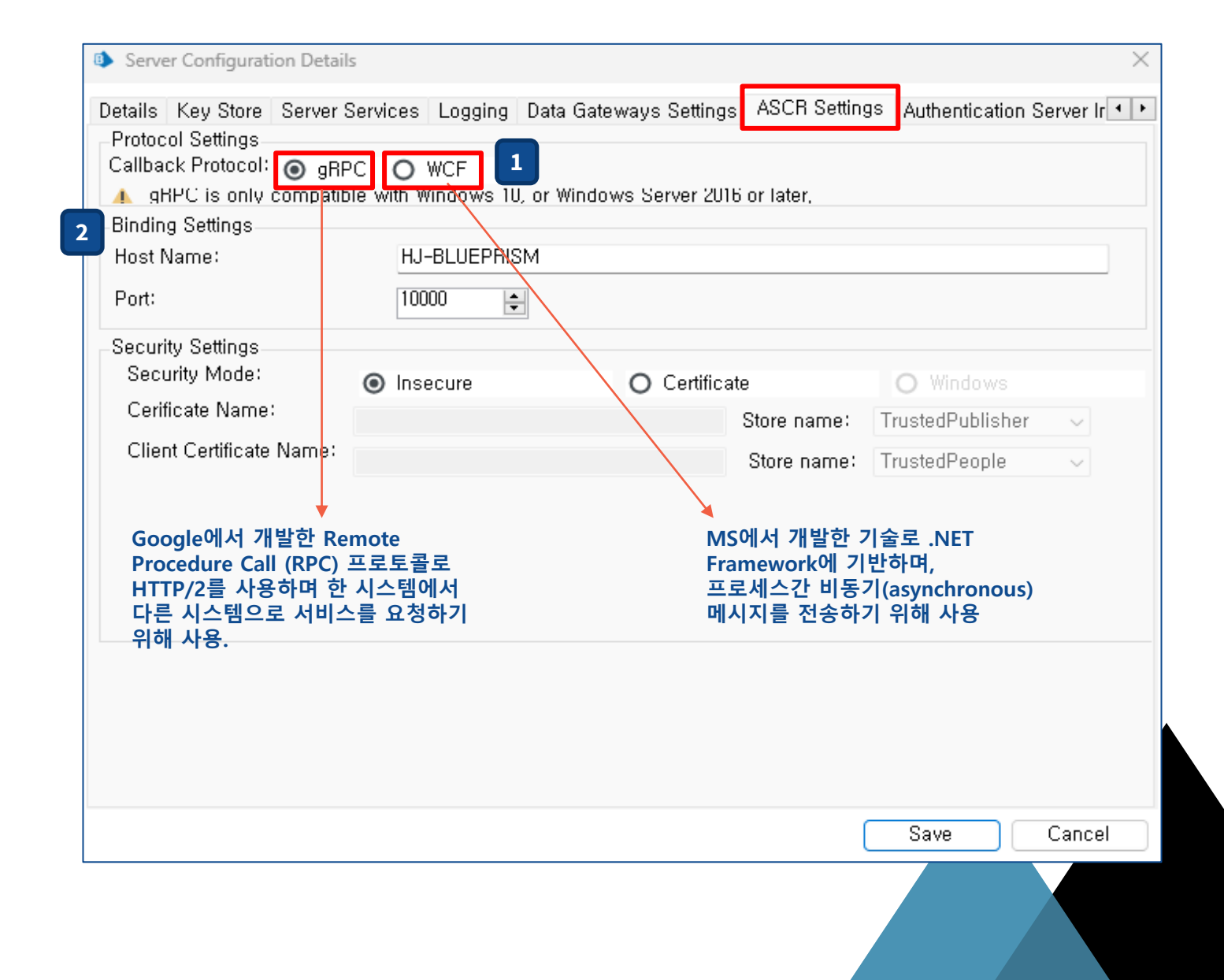

## **Exercise #2. BP Client settings**

- 1) Configuration connection
  - Connection Name : BP Server
     연결정보를 저장할 이름.
  - Connection Type = "Blue Prism Server"
  - Blue Prism Server = 호스트명
  - Connection Mode = 서버와 동일하게 설정
  - Server Port = 서버와 동일하게 설정
- 2) Test Connection
  - 설정완료 후 Test Connection으로 정상 연결 여부를 미리 확인

#### NOTE

BP Server와 Client 설정 완료 후, BP Server를 수동으로 기동하고 Interactive Client 정상 로그인 여부 확인

#### NOTE

BP Server와 Client는 hostname으로 통신하므로 <mark>Client에서 BP Server hostname을</mark> 인식할 수 있어야 함.

i) Nslookup [hostname]

ii) Nslookup이 실패하면 hosts 파일에 client hostname을 수동으로 넣어줌. → 임시 방편이므로 차후에 DNS에 Client hostname이 추가될 수 있도록 조치할 것.

#### Connection Configuration

#### Store and recall different database connections

| Saved Connections                                                                                                    | Current Connection |                                                                                            |
|----------------------------------------------------------------------------------------------------|--------------------|--------------------------------------------------------------------------------------------|
| Default Connection                                                                                                    | Connection Name    | BPServer I                                                                                 |
| EXP_BPServer<br>BPServer w/o AuthServer<br>SQLServer (WinAuth)<br>BPServer (SOAP with Transport Encr.<br>BPServer (SOAP with Transport Encr.<br>BPServer (.NET Remoting Secure)<br>BPServer (.NET Remoting Insecure) |                    | The name by which this connection will be remembered                                       |
|                                                                                                    | Connection Type    | Blue Prism Server                                                                          |
|                                                                                                    | Blue Prism Server  | HJ-BLUEPRISM                                                                               |
| BPServer (SOAP with Message Encry<br>BPServer_2                                                                                                    |                    | The hostname of the Blue Prism Server                                                      |
| Default Connection2<br>BPServer (WCF Insecure)<br>BPServer_Multiple_1<br>PSTESTBED                                                                                                    | Connection Mode    | WCF: Insecure $\checkmark$ This must match the mode configured on the Blue Prism Server(s) |
|                                                                                                    | Server Port        | 8199                                                                                       |
|                                                                                                    | Ordered Sessions:  |                                                                                            |
|                                                                                                    |                    |                                                                                            |
|                                                                                                    |                    |                                                                                            |
|                                                                                                    |                    |                                                                                            |
|                                                                                                    |                    | 2 Test Connection                                                                          |
| New Connection Delete Connec                                                                                                    | tion               | Create Database Upgrade Database                                                           |
|                                                                                                    |                    |                                                                                            |

? ×

## **Exercise #3. Verification**

기동중인 BP Server 및 Client 를 모두 내리고 다음 수행.

1)-3) 서버와 클라이언트 설정이 완료되어 정상적으로 동작하는 지 확인

BP Server 및 Client 모두 정상 기동 확인 후 다음 수행

4) 더미 프로세스를 만들어 컨트롤룸에서 drag-n-drop으로 실행

5) 더미 프로세스를 스케줄로 실행

#### Runtime Resource status (ref. here)

- Working RR is busy with sessions
- Idle RR has no current work to process
- Offline RR is offline
- Missing RR has lost communication, not sent an update in last 60s.
- Logged Out RR is logged out
- Pool RR is a member of a Resource Pool
- Private RR is only to be used by a specific user

### 1 서비스에 BP Server가 등록 되어있고, 시스템 재부팅 시 자동으로 기동하도록 설정

| 서비스                     |                                      |                                                                                                    |                                                                                                    |                              | - 0                                                   | $\times$     |
|-------------------------|--------------------------------------|----------------------------------------------------------------------------------------------------|----------------------------------------------------------------------------------------------------|------------------------------|-------------------------------------------------------|--------------|
| 일(F) 동작(A) 보기(V) 도움말(H) | j .                                  |                                                                                                    |                                                                                                    |                              |                                                       |              |
| 🔶 🔲 🗐 🙆 📑 🔤             | Þ 🖩 11 1Þ                            |                                                                                                    |                                                                                                    |                              |                                                       |              |
| 서비스(로컬)                 | ♀ 서비스(로컬)                            |                                                                                                    |                                                                                                    |                              |                                                       |              |
|                         | Blue Prism Server                    | 이름 ^                                                                                                    | 설명                                                                                                    | 상태                           | 시작 유형                                                 |              |
|                         | 서비스 <u>중지</u><br>서비스 <u>다시 시작</u>    | Blue Prism - Audit Service Listener     Blue Prism - Log Service     Blue Prism Login Agent     Blue Prism Login SAS Service                                                                                                    | Blue Prism - Audit Service Listener<br>Blue Prism - Log Service<br>Agent software providing secure automatic login and screen<br>Agent software providing the ability for Login Agent to send | 실행 중<br>실행 중<br>실행 중<br>실행 중 | 자동(지연<br>자동(지연<br>자동<br>자동                            | 된 시각<br>된 시간 |
|                         | 설명:<br>The Blue Prism Server Service | Blue Prism Server<br>Blue Prism Server:.NET Remotin Insecure<br>Blue Prism Server:.NET Remoting Secure<br>Blue Prism Server:BPServer 2<br>Blue Prism Server:BPServer_2<br>Blue Prism Server:BPServer_Multiple<br>Blue Prism Server:BPServer_TE_gRPC | The Blue Prism Server Service                                                                                                    | 실행 중                         | · · · ·<br>자동<br>수동<br>수동<br>수동<br>사용 안 힘<br>수동<br>수동 | ł            |

#### 2 Interactive Client (IC) 에서 서버로 로그인

파

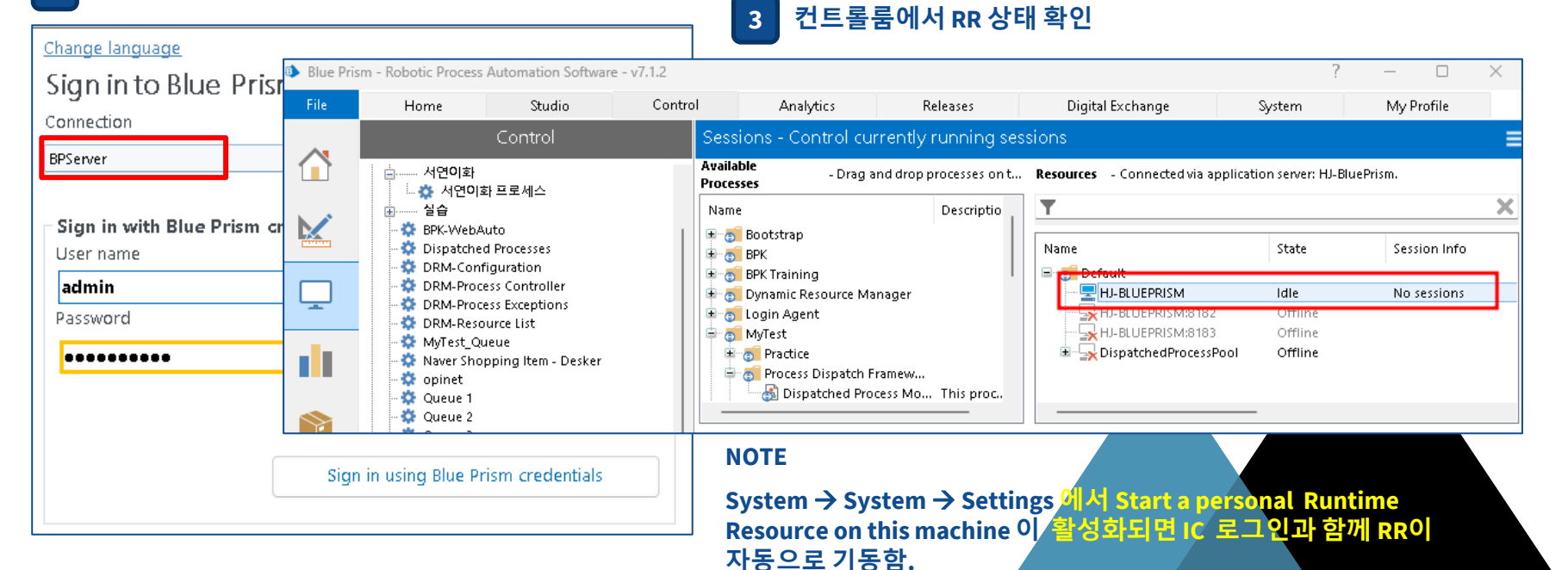

## Exercise #4 **Runtime Resource Auto-run**

윈도우 로그온 시 Runtime Resource가 자동으로 기동할 수 있도록 설정.

#### Command Line Interface (CLI)를 이용한 RR 기동 및 프로세스 수행 1

- Automate /resourcepc /public
- Automate /resourcepc /user [username] [password]
- Automate /resourcepc /public /invisible
- Automate /resourcepc /public /port [port number]
- Automate /alerts /user admin admin12345
- AutomateC /run [process name] /user [username] [password] //RR을 특정 사용자 계정으로 기동하여 특정 프로세스 수행

#### 배치파일 제작 2

\*RR.bat - 메모장

파일 편집 보기

@ECHO OFF

start "" "C:\Program Files\Blue Prism Limited\Blue Prism Automate\Automate.exe" /resourcepc /user admin admin12345 /port 8181 /invisible

## 작업 스케줄러 등록

| 🕑 작업 스케굴더                           |              |      |             |   |  |  |  |  |
|-------------------------------------|--------------|------|-------------|---|--|--|--|--|
| 파일(F) 동작(A) 보기(V) 도움말(H)            |              |      |             |   |  |  |  |  |
| 🗇 🏟 🖄 📰 🚺 🗊                         |              |      |             |   |  |  |  |  |
| 🕒 작업 스케줄러 (로컬)<br>🛇 🖂 자연 스케줄러 라이브러리 | 이름           | 상태   | 트리거         |   |  |  |  |  |
|                                     | ( Olock      | 준비   |             |   |  |  |  |  |
|                                     | 🕒 RR         | 준비   | 사용자가 로그온할 때 |   |  |  |  |  |
|                                     | 🕒 RtkAudUSer | 실행 중 | 사용자가 로그온할 때 |   |  |  |  |  |
|                                     |              |      |             | L |  |  |  |  |
|                                     |              |      |             | 1 |  |  |  |  |

| Ŀ      | RR 속성(                            | 로컬 컴 | 범퓨터) |      |     |      |        |  |    |    |
|--------|-----------------------------------|------|------|------|-----|------|--------|--|----|----|
| e      | 반 트                               | 리거   | 동작   | 조건   | 설정  | 기록(사 | 용 안 함) |  |    |    |
|        | 작업을 만들 때 작업을 트리거함 조건을 지정할 수 있습니다. |      |      |      |     |      |        |  |    |    |
|        |                                   |      |      |      |     |      |        |  |    |    |
|        | 트리거                               |      |      | 자세히  |     |      |        |  |    | 상태 |
| 로그온할 때 |                                   |      | 사용자가 | 로그온힘 | 할 때 |      |        |  | 사용 |    |

## //RR을 특정 사용자 계정으로 기동 //RR을 기동 시 팝업 뜨지 않음. //RR을 기동 시 포트번호 지정(default = 8181)

//Process Alert 프로그램 기동

//RR을 공용으로 기동

## **Exercise #5. Verification test**

#### 1. 스튜디오 테스트

개발한 모듈이 동작하는 지 여부에 초점을 맞춰 시험하되, 디버그 속도를 조정해가며 다양한 빠르기로 시험.

#### 2. 컨트롤룸 테스트

컨트롤룸에서 Process를 원하는 RR에 drag & drop 하여 시험. 이때 속도는 자동으로 최대치로 설정됨.

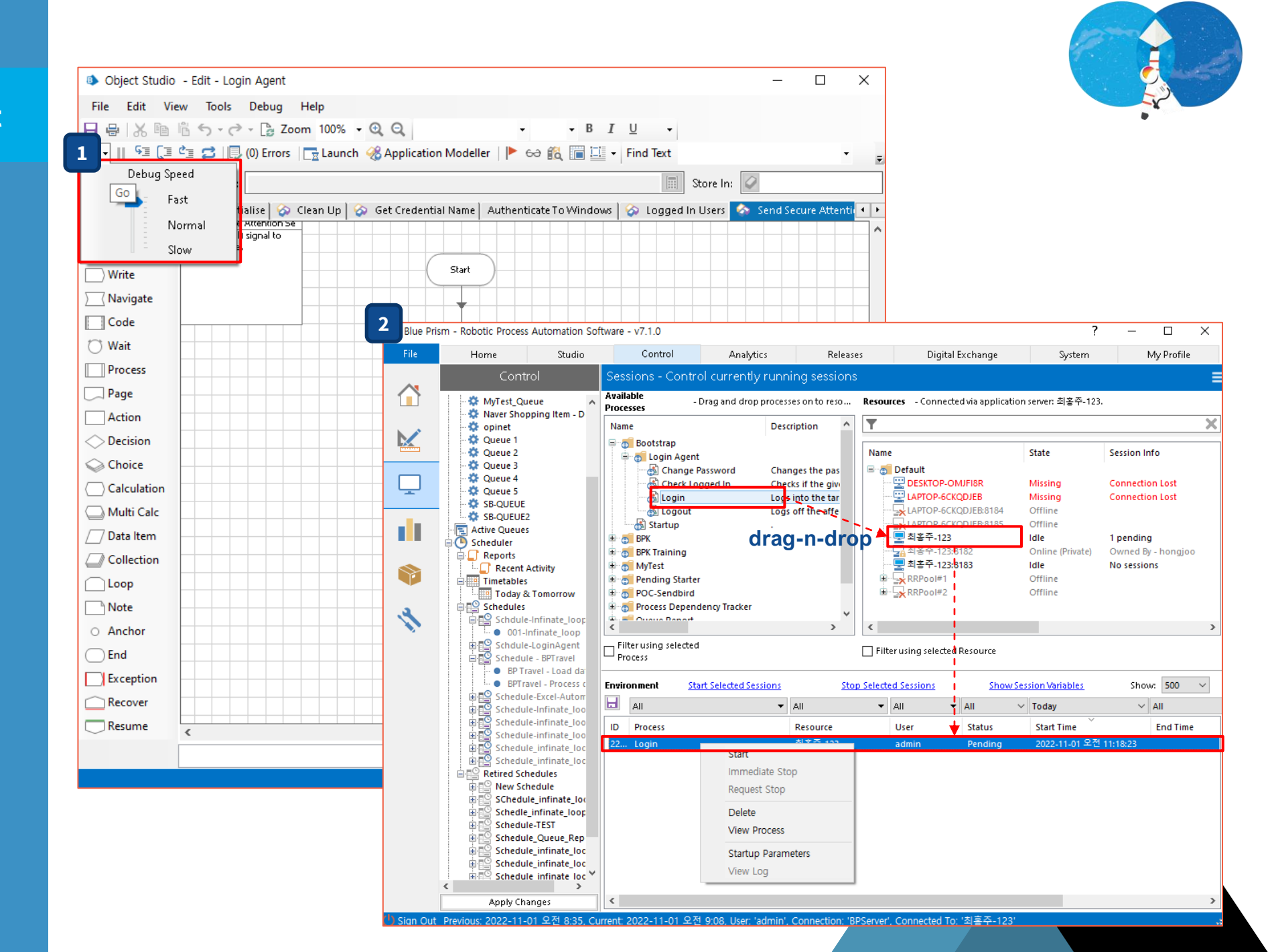

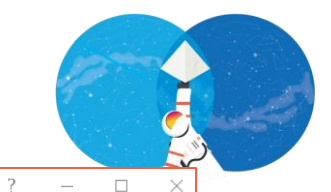

via Applic

via Applio

via Applic

via Applic

via Applic

O Daily

O Yearly

Adjust for daylight savings

State Session Info Members Connectio

My Profile

No sessions

System

## **Exercise #6. Test on Scheduling**

- 1. TASK / 세션 정의
  - 프로세스를 RR에 할당 (맵핑)
  - 허용된 동시세션 수 만큼 N개 세션을 정의하여 하나의 TASK로 묶음.
- 2. TASK 완료 후 동작 정의 :: Stop vs Other TASK
- 3. 스케줄 정의

Schedule

Once/Hou

rly/Minute

ly/Daily...

• Starts on

Run At

• 프로세스 수행 주기 설정

Task2

Task1

•

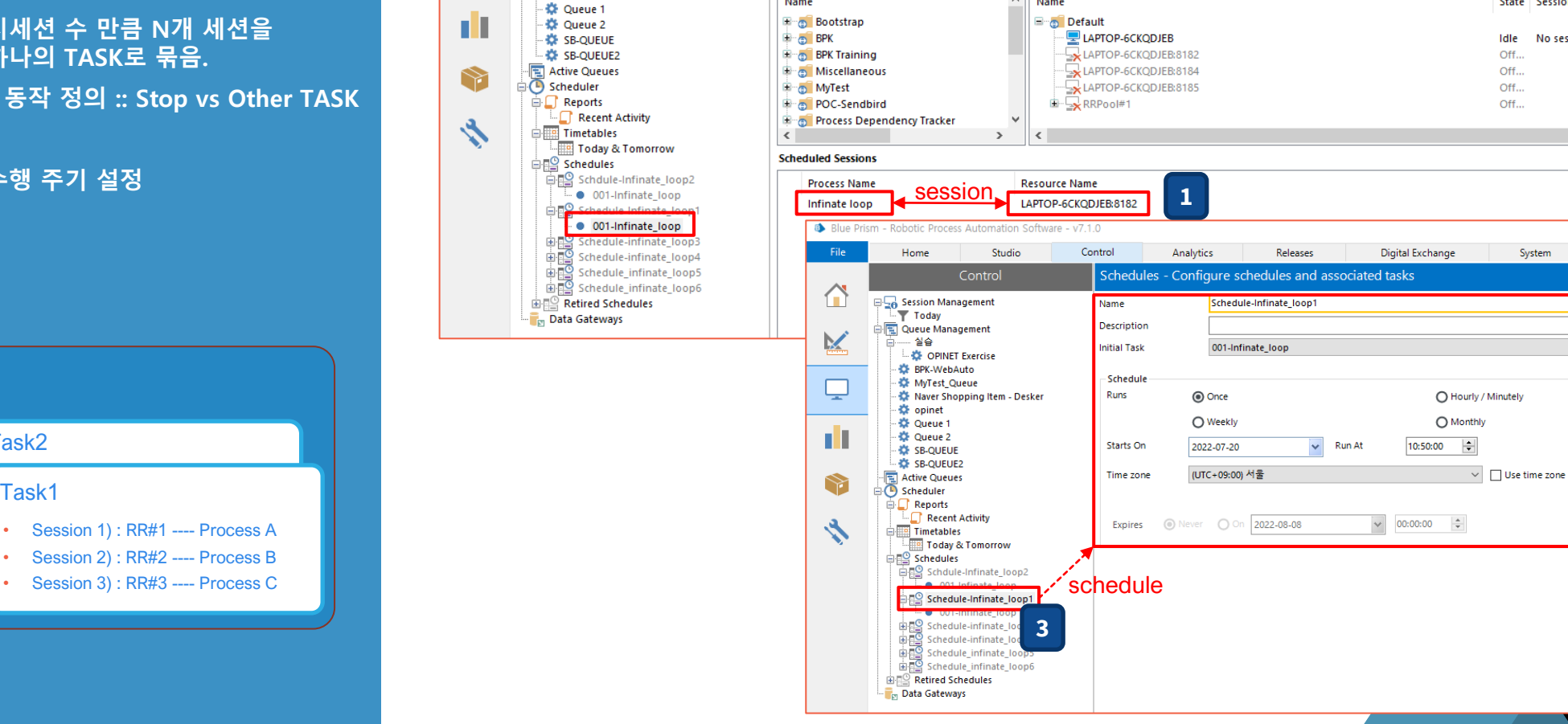

Blue Prism - Robotic Process Automation Software - v7.1.0

Home

Today 🖳 Queue Management

... 실습

🗱 opinet

🖃 🛺 Session Management

🔅 BPK-WebAuto

🗱 MyTest\_Queue

- 🏠 OPINET Exercise

🗱 Naver Shopping Item - Desker

Ļ

Studio

Control

Name

Description

On Complete

Name

Available Processes

Analytics

001-Infinate\_loop

Post Completion Delay (secs) 120

Releases

2

 $\sim$ 

Name

Available Resources

Schedules - Configure schedules and associated tasks

Stop

Digital Exchange

My Profile

System

✓ On Exception Abort

Fail fast on any errors

# Login Agent (1/2)

- Login Agent는 Server-Client가 원활하게 동작하기 위해서는 분산구조이어야 함.
- 운용환경에서 쾌적한 RPA 동작환경을 만들기 위해 RR 시스템이 주기적으로 종료하고 재기동하도록 설정하기도 함.
- 보안 정책상, 시스템 재기동 시 자동 윈도우 로그인이 허용이 되지 않는 경우, Login Agent 를 이용해 자동으로 윈도우 로그인을 하도록 함.

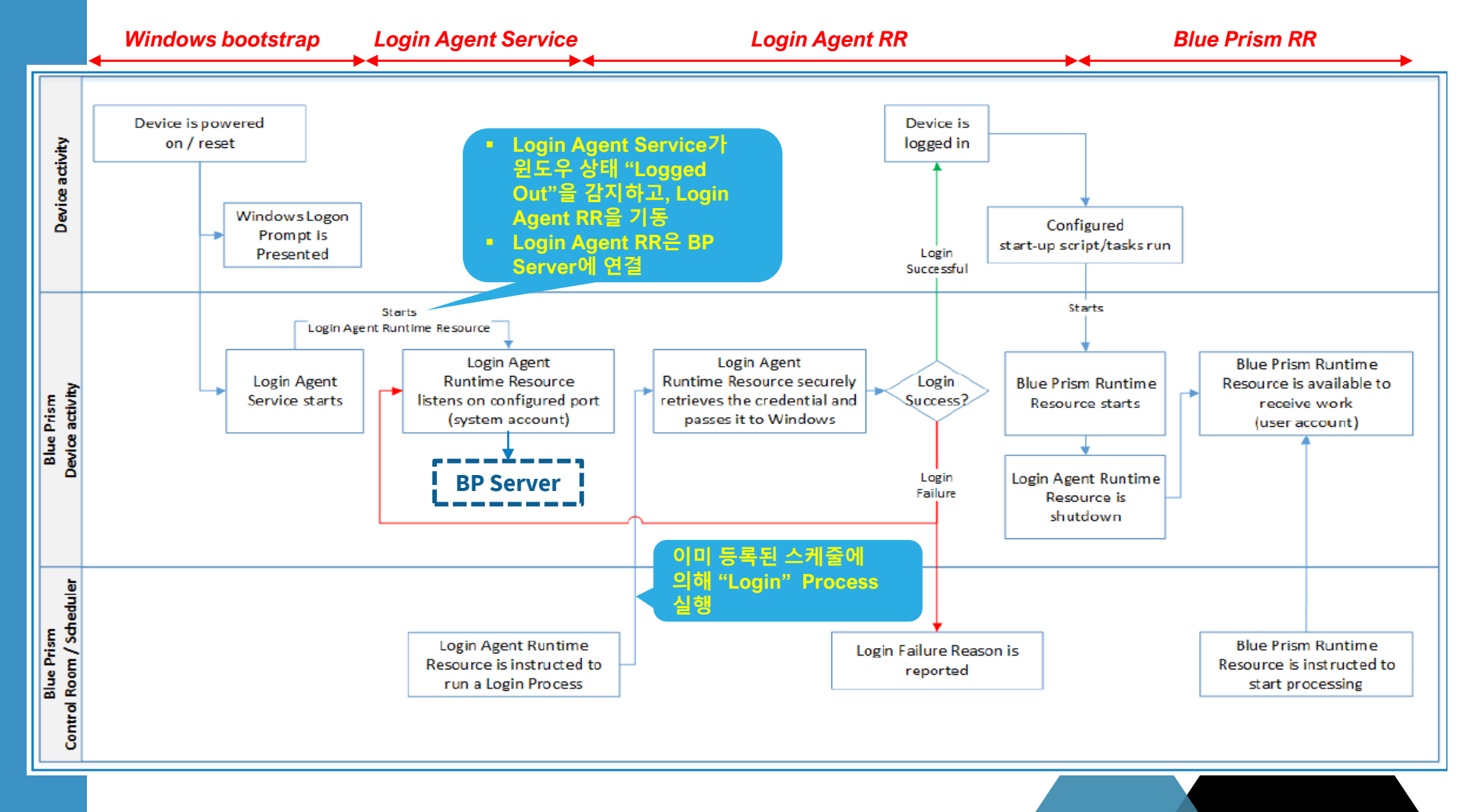

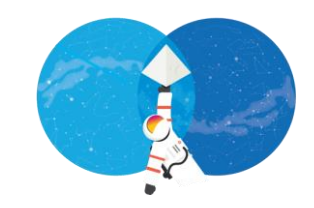

# Login Agent (2/2)

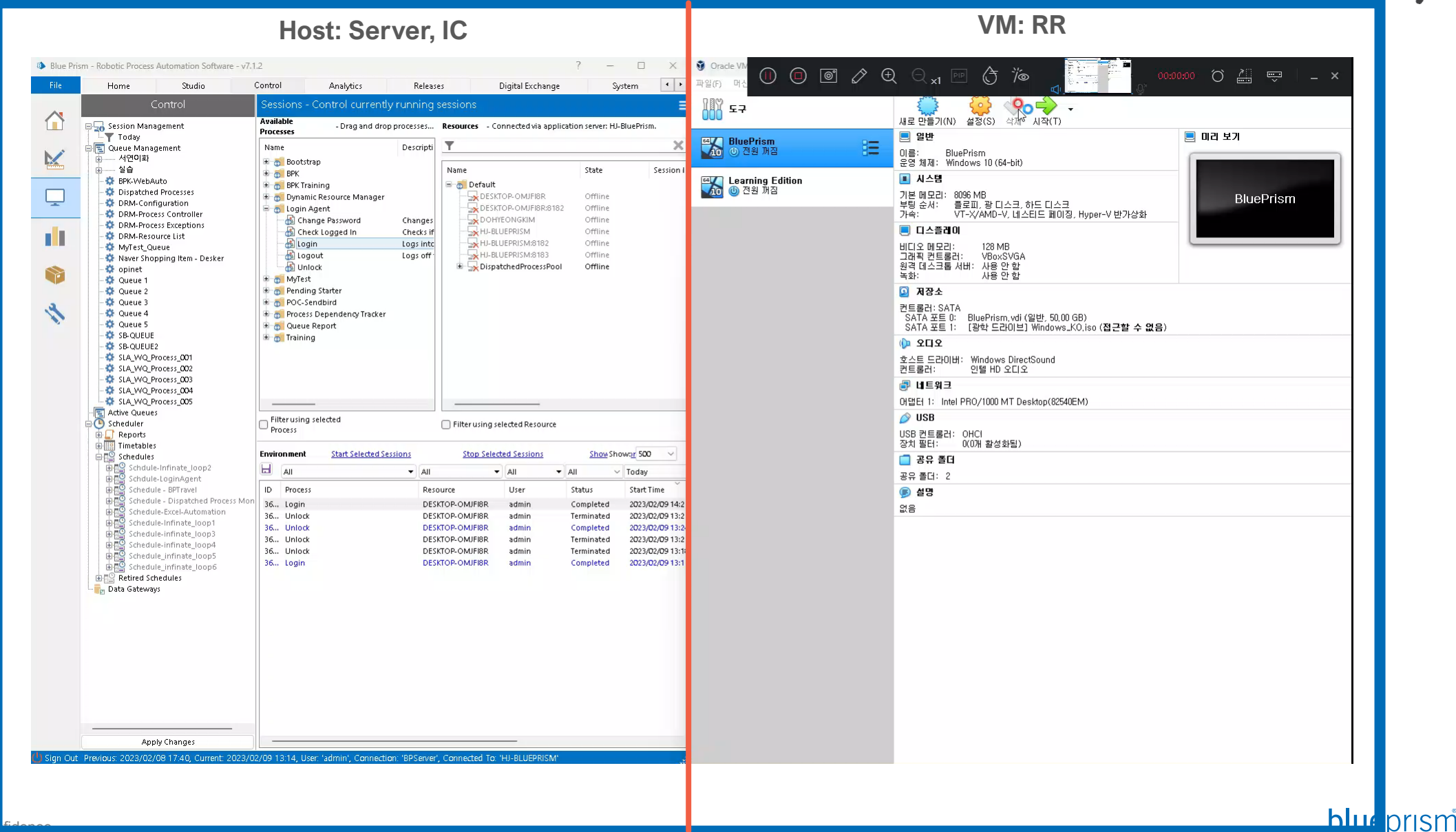

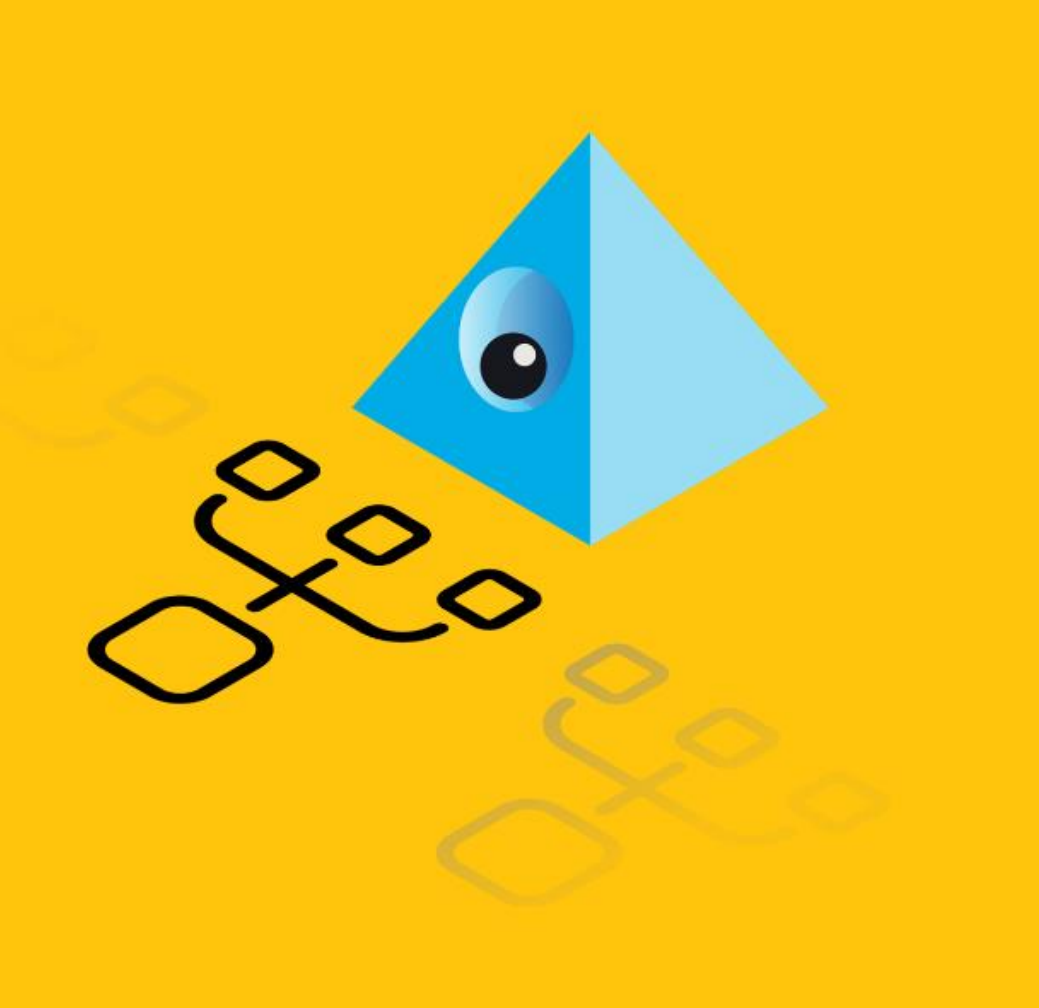

## Useful tools for analysis

- 1. **BPDiagnostics**
- 2. Windows Event Viewer
- 3. Windows firewall
- 4. Task manager
- 5. Command Line Interface: Windows CMD / Powershell
- 6. Others Psping, Process explorer

## **BP Diagnostics**

- Blue Prism 에서 제공하는 로그 패키지
  - Blue Prism이 동작하는 시스템 및 네트웍 환경 정보 제공
  - C:\Program Files\Blue Prism Limited\Blue Prism Automate\BPDiagnostics.exe 를 관리자 권한으로 실행

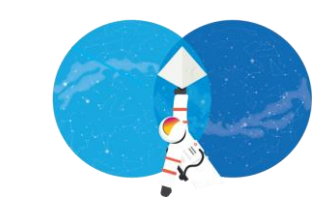

|                                  | Generate Support Information     Blue Prism support information processing started at 202                                                                  | 2-01-25 ዮሻ 10:20:08                                                  | – 🗆 X                | ■ 시스템 정보<br>■ 네트웍 정보<br>■ Blue Prism | 이벤트 정보              |                 |      |
|----------------------------------|----------------------------------------------------------------------------------------------------|----------------------------------------------------------------------|----------------------|--------------------------------------|---------------------|-----------------|------|
| Blue Prism Discovery Tool        | The results will be stored in the following location: "C:\frac{1}{2}                                                                                       | - or io iii iii iiii orioooo<br>ProgramData₩Blue Prism Limited₩Autor | nate V3₩Support₩BP_L | ■ 시스템 프로/                            | 세스 정보               |                 |      |
| File Tools Help<br>App Advanced  | Error obtaining MAPIEx version: 일반 오류입니다.<br>Copying userenv log files<br>Dumping event logs<br>Running ipconfig<br>Running systeminfo                     |                                                                      | 이름                   | ^                                    | 수정한 날짜              | 유형              | ) =: |
| Typ Font Editor                  | - IRunning tasklist<br>Running gpresult<br>Puper and the second second second second second second second second second second second second second second |                                                                      | _Summary             |                                      | 2022-01-25 오전 10:20 | 텍스트 문서          |      |
| Sut Settings Profiler            | Running netstat<br>Running netst firewall<br>Writing out registry keys                                                                                     |                                                                      | Automate.co          | nfig                                 | 2022-01-20 오후 6:09  | CONFIG 파일       |      |
| Application Manager Config       | The merating installed products & patches<br>merating running processes                                                                                    | Finning our registry Keys                                            |                      |                                      | 2022-01-25 오전 10:20 | 이벤트 로그          |      |
| Terminal Test                    | Examining services and files                                                                                                    | BPDiagnostic                                                         | csOutput             | 2022-01-25 오전 10:20                  | 텍스트 문서              |                 |      |
| Load snapshot                    | Creating zip file                                                                                                    | GPResult                                                             |                      | 2022-01-25 오전 10:20                  | 텍스트 문서              |                 |      |
| Generate Support Information     | Completed at 2022-01-25 오전 10:20:24                                                                                                    | GroupPolicy                                                          | GPT                  | 2021-11-12 오후 3:54                   | 구성 설정               |                 |      |
|                                  | Created zip file: "C:\ProgramData\Blue Prism Limited                                                                                                    | /Automate V3₩Support₩BP_LAPTOP-60                                    | 🔊 Installed-Pro      | ducts                                | 2022-01-25 오전 10:20 | Microsoft Excel |      |
|                                  | Opening results folder<br>Export finished,                                                                                                    |                                                                      | IPConfig             |                                      | 2022-01-25 오전 10:20 | 텍스트 문서          |      |
|                                  |                                                                                                    |                                                                      | LoginAgentS          | ervice.config                        | 2021-11-02 오후 6:36  | CONFIG 파일       |      |
|                                  | -                                                                                                    |                                                                      | NetshFireWa          | 1                                    | 2022-01-25 오전 10:20 | 텍스트 문서          |      |
|                                  |                                                                                                    |                                                                      | Netstat              |                                      | 2022-01-25 오전 10:20 | 텍스트 문서          |      |
| Status                           | 11                                                                                                    |                                                                      | processes            |                                      | 2022-01-25 오전 10:20 | Microsoft Excel |      |
| Not connected to an application, |                                                                                                    |                                                                      | RegKey-Blue          | Prism                                | 2022-01-25 오전 10:20 | 텍스트 문서          |      |
|                                  |                                                                                                    |                                                                      | RegKey-Blue          | Prism64                              | 2022-01-25 오전 10:20 | 텍스트 문서          |      |
|                                  |                                                                                                    |                                                                      | 📄 RegKey-Unin        | stall.hiv                            | 2022-01-25 오전 10:20 | HIV 파일          |      |
| Snapshot Inspect Di              | scover Disconnect                                                                                                    |                                                                      | SysInfo              |                                      | 2022-01-25 오전 10:20 | 텍스트 문서          |      |
|                                  |                                                                                                    |                                                                      | 💶 tasklist           |                                      | 2022-01-25 오전 10:20 | Microsoft Excel |      |
| Blue Prism Discovery Tool ready  |                                                                                                    |                                                                      | 🛛 tasklist-svc       |                                      | 2022-01-25 오전 10:20 | Microsoft Excel |      |

### **Windows Event Viewer**

RR, Application Server 장비의 윈도우 이벤트 검사

- 응용프로그램 이벤트
- 시스템 이벤트
- Blue Prism 이벤트

### ■ Windows 응용 프로그램 및 OS 레벨 로그

• 각 항목별 저장 시 영문으로 설정하여 저장 (글로벌 지원에게 티켓을 통해 요청하는 경우)

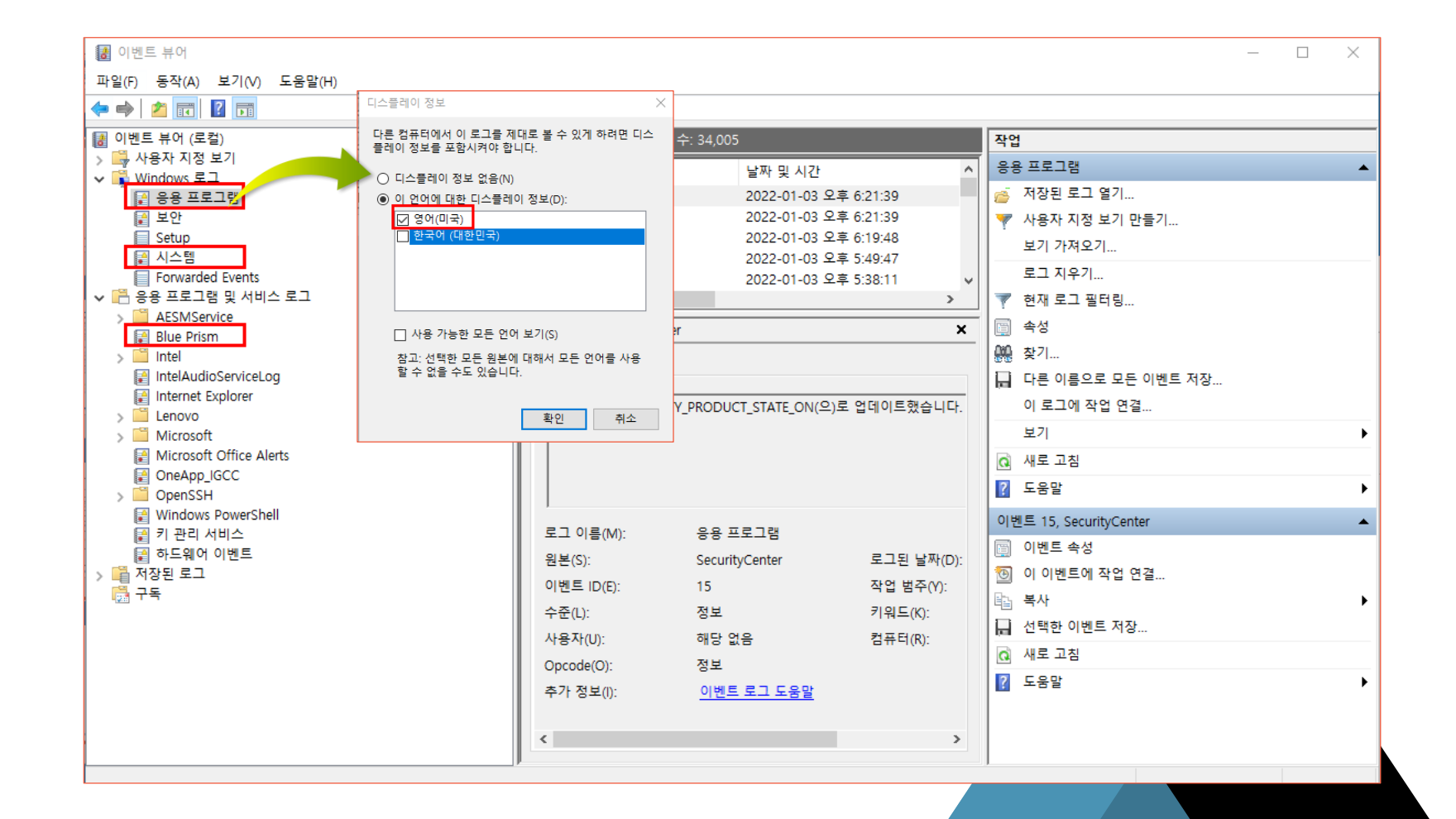

### **Windows firewall**

- 네트웍 방화벽 서로 다른 네트웍에 있는 두 시스템이 통신할 수 있도록 포트 개방
- 윈도우 방화벽 윈도우 OS가 설치된 시스템이 타 시스템과 통신할 수 있도록 포트 개방

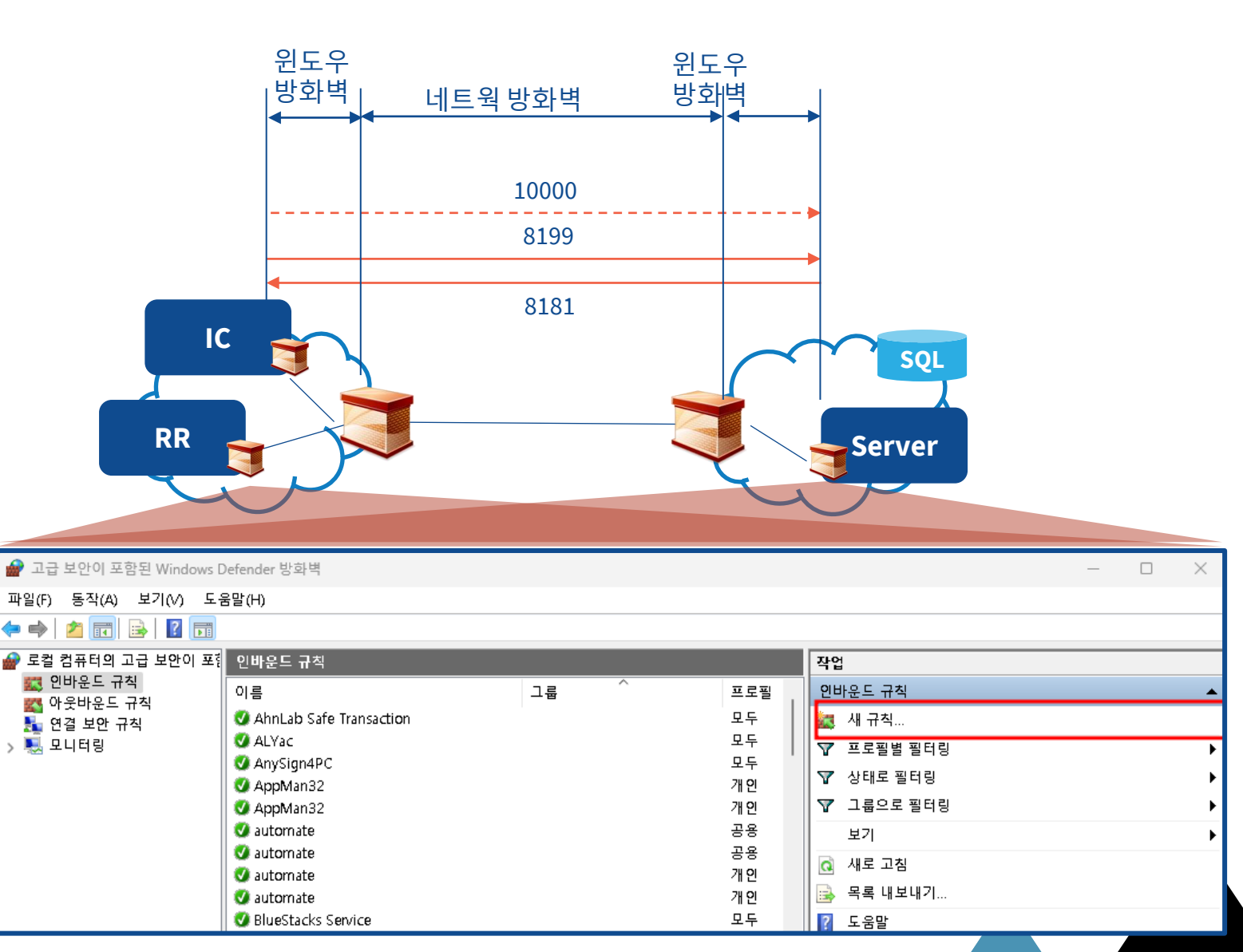

- 네트웍 방화벽은 IT 팀에서 관리하므로 네트웍 아키텍처를 제시하고 관련 포트 개방을 요청
- 윈도우 방화벽은 보안 위험이 없는 완전 폐쇄망에서는 설정하지 않을 수도 있으나, 그렇지 않은 경우 보안팀의 요구에 따라 각 시스템에서 INBOUND / OUTBOUND 포트를 따로 설정해 줌.

## Task manager (작업관리자)

 작업관리자 프로그램을 이용해 시스템의 자원을 모니터링할 수 있으며, 문제 분석을 위해 종종 사용됨.

## 1 프로세스별 CPU와 메모리 점유율 확인

| ≡    | 🏊 작업 관리자 |      |                             |                  |             |           |         | —      |              |           |     |                    |            |            |
|------|----------|------|-----------------------------|------------------|-------------|-----------|---------|--------|--------------|-----------|-----|--------------------|------------|------------|
| ₽    | 프로세스     |      | 프로세스                        | 🔁 새 작            | 업 실행        | ⊘ 작업 끝니   | H71 😡   | 효율성 모드 | 보기 `         |           |     |                    |            |            |
| ^-   | 성능       |      | ~                           |                  | 12%         | 36%       | 0%      | 0%     |              |           |     |                    |            |            |
| Ð    | 앱 기록     |      | 이름                          | 상태               | CPU         | 메모리       | 디스크     | 네트워크   |              |           |     |                    |            |            |
| a ga | 시작 앱     |      | 앱 (10)                      |                  |             |           |         |        |              |           |     |                    |            |            |
| 00   | 107      |      | > 🖂 작업 관리사                  |                  | 2.6%        | 78.3MB    | OMB/s   | OMbps  |              |           |     |                    |            |            |
| ő    | 사용사      |      | > 🖌 스티커 베보(2)               |                  | 0%          | 22.9MB    | OMB/s   | OMbps  |              |           |     |                    |            |            |
| i≡   | 자세히      |      | > 🔤 Windows 탐색기             |                  | 2.1%        | 82.1MB    | OMB/s   | OMbps  |              |           |     |                    |            |            |
| Ċ,   |          |      | > 📔 Windows 탐색기             |                  | 0%          | 18.5MB    | OMB/s   | OMbps  |              |           |     |                    |            |            |
| Ş    | 지미스      |      | > P Microsoft PowerPoint(3) |                  | 0%          | 1,910.2MB | OMB/s   | OMbps  |              |           |     |                    |            |            |
|      |          |      | Microsoft Outlook(24)       | Ø                | 0%          | 521.9MB   | 0.1MB/s | OMbps  |              |           |     |                    |            |            |
|      |          |      | > 🚯 Automate.exe(32비트)      |                  | 0%          | 42.0MB    | OMB/s   | 0Mbps  |              |           |     |                    |            |            |
|      | ſ        |      | > () Automate.exe(32비트)     |                  | 0%          | 132.0MB   | OMB/s   | OMbps  |              |           |     | _                  | · 🗆        | ×          |
|      |          | ≡    | 陆 작업관리사                     |                  |             |           |         |        |              |           |     |                    |            |            |
|      |          | ₽    | 프로세스                        | 자세히              |             |           |         |        |              | 🛯 새 작업 실형 | 뱀   | ⊘ 작업 끝내            | 7  🗄       | 속성         |
|      |          | 4-   | 성능                          | 이름               | ^           |           | ſ       | PID    | 상태           | 사용자 이름    | CPU | 메모리(활              | 아키텍처       | 설명         |
| 2    | 프토세스     | 5    | 앱 기록                        | Abbyy.ImageProce | ssing.Worke | er.exe    |         | 16592  | 실행 중<br>시해 조 | Recording | 00  | 20 K               | x64        | Abb        |
|      | ID (PID) |      | 5 11                        | Abbyy.ImageProce | ssing.Worke | r.exe     |         | 16612  | 르히 히<br>실행 중 | Recording | 00  | 20 K               | x64        | Abb        |
|      | 확인       | r Yr | 시작 앱                        | Abbyy.ImageProce | ssing.Worke | er.exe    |         | 16620  | 실행 중         | Recording | 00  | 20 K               | x64        | Abb        |
|      | . —      | 00   |                             | Acrobat.exe      |             |           |         | 27708  | 실행 중         | HongJoo   | 00  | 37,556 K           | x64        | Ado        |
|      |          | ö    | 사용사                         | Acrobat.exe      |             |           |         | 36536  | 실행 중<br>시해 조 | HongJoo   | 00  | 8,880 K            | x64        | Ado        |
|      |          | :=   | 자세히                         | ACTOCEP.exe      |             |           |         | 33524  | 글장 중<br>실행 중 | HongJoo   | 00  | 4,524 K<br>3.940 K | x64        | Ado        |
|      |          |      | (1)1-1                      | AcroCEF.exe      |             |           |         | 35056  | 실행 중         | HongJoo   | 00  | 2,212 K            | x64        | Ado        |
|      |          | ŝ    | 서비스                         | AcroCEF.exe      |             |           |         | 35156  | 실행 중         | HongJoo   | 00  | 480 K              | x64        | Ado        |
|      |          |      |                             | AcroCEF.exe      |             |           |         | 35540  | 실행 중<br>시체 조 | HongJoo   | 00  | 600 K              | x64        | Ado        |
|      |          |      |                             |                  |             |           |         | 38488  | 일양 중<br>심행 중 | Hongloo   | 00  | 320 K<br>1 856 K   | x64<br>x64 | Ado<br>Ado |
|      | l        |      |                             |                  |             |           |         | 20101  | 시체즈          | Lienelee  | 00  | 004 K              |            |            |

# **Command Line Interface (1/2)**

## ping [ip-address or hostname]

- 상대 호스트까지의 네트웍 상태 (RTT) 확인
- 상대 호스트 방화벽에서 ICMP를 개방해야 함

#### 🔁 Windows PowerShell 🛛 × 🛛 + 🗸

PS C:\Users\beeno> PS C:\Users\beeno>

PS C:\Users\beeno> ping www.facebook.com -t

Ping star-mini.c10r.facebook.com [31.13.76.35] 32바이트 데이터 사용: 31.13.76.35의 응답: 바이트=32 시간=16ms TTL=55 31.13.76.35의 응답: 바이트=32 시간=6ms TTL=55 31.13.76.35의 응답: 바이트=32 시간=7ms TTL=55 31.13.76.35의 응답: 바이트=32 시간=5ms TTL=55 31.13.76.35의 응답: 바이트=32 시간=8ms TTL=55 31.13.76.35의 응답: 바이트=32 시간=6ms TTL=55 31.13.76.35의 응답: 바이트=32 시간=15ms TTL=55 31.13.76.35의 응답: 바이트=32 시간=27ms TTL=55 31.13.76.35의 응답: 바이트=32 시간=17ms TTL=55 31.13.76.35의 응답: 바이트=32 시간=6ms TTL=55 31.13.76.35의 응답: 바이트=32 시간=7ms TTL=55 31.13.76.35에 대한 Ping 통계: 패킷: 보냄 = 11, 받음 = 11, 손실 = 0 (0% 손실), 왕복 시간(밀리초): 최소 = 5ms, 최대 = 27ms, 평균 = 10ms Control-C PS C:\Users\beeno>

- 클라이언트와 서버간 네트웍 지연이나 패킷 손실이 큰 경우 RPA 성능에 문제가 생길 수 있음.
- 권고: <5 ms

## ICMPInternet Control Message ProtocolRTTRound Trip Time

Commercial in Confidence

## 2 telnet [ip-address or hostname] [port]

- 상대 호스트까지 특정 포트로 접근이 가능한지 확인 (방화벽 포트 개방 여부를 간접적으로 확인)
- 제어판 -> Windows 기능 켜기/끄기 -> Telnet 활성화 해야 함.

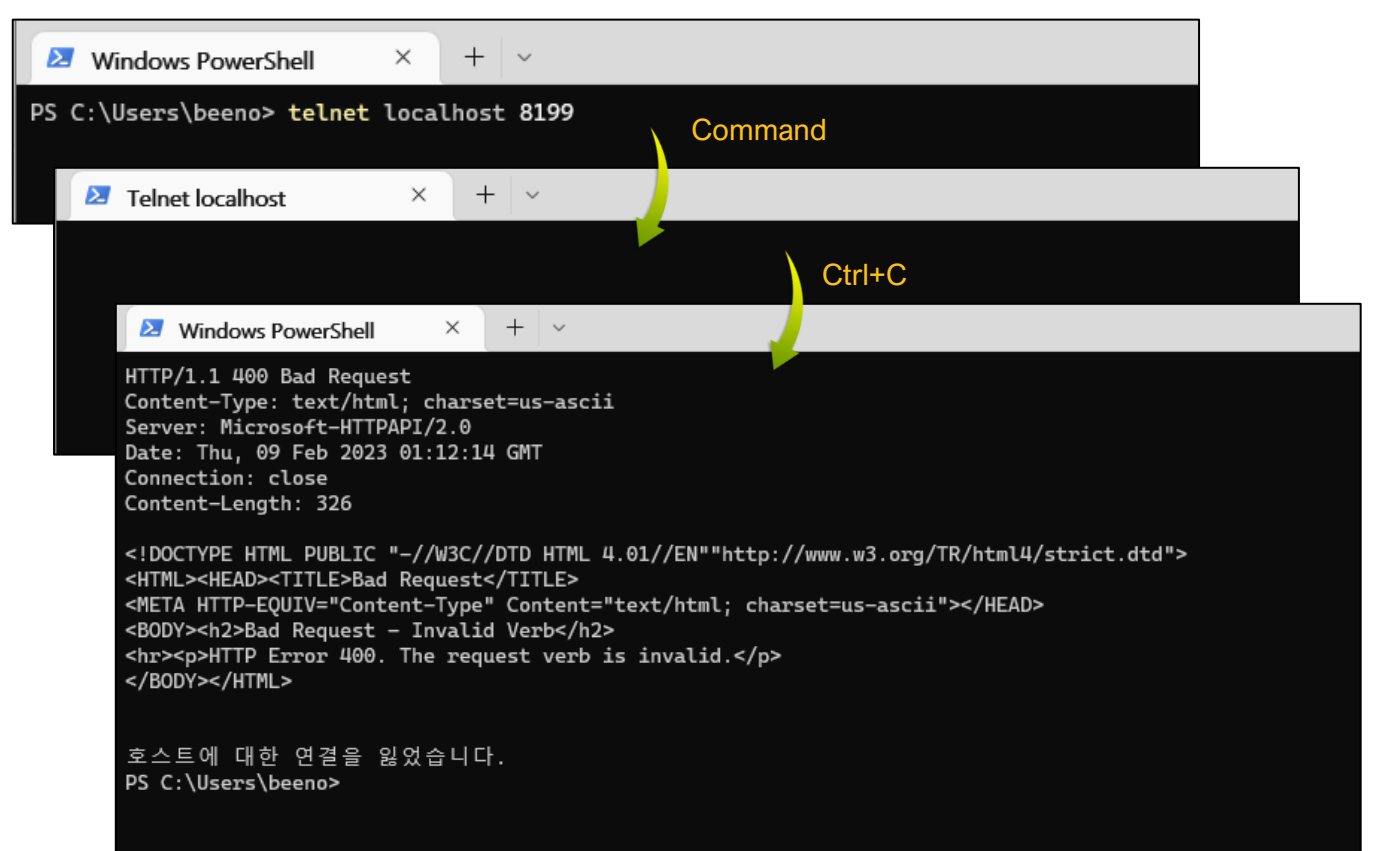

blueprism

# **Command Line Interface (2/2)**

### <sup>3</sup> netstat –ano | findstr "…"

- 네트웍 상태 확인
- 원하는 프로세스가 원하는 포트를 적절하게 열고 Listen 하고 있거나 TCP/UDP 연결이 잘 되어 있는지 확인

| 🛛 🔁 Windows PowerShe                                                                                                    | I ×                                                                | + ~                                                                             |                                                                                         |                                                                              |                                                                                                    |                                                                     |                                                          |                                                         |                               |
|----------------------------------------------------------------------------------------------------|--------------------------------------------------------------------|---------------------------------------------------------------------------------|-----------------------------------------------------------------------------------------|------------------------------------------------------------------------------|----------------------------------------------------------------------------------------------------|---------------------------------------------------------------------|----------------------------------------------------------|---------------------------------------------------------|-------------------------------|
| <pre>PS C:\Users\beeno&gt; PS C:\Users\beeno&gt; PS C:\Users\beeno&gt; TCP 0.0.0.0:8 TCP [::]:8199 TCP [fe80::82 TCP [fe80::82 TCP [fe80::82 TCP [fe80::82 TCP [fe80::82 TCP [fe80::82 PS C:\Users\beeno&gt;</pre> | netstat<br>199<br>f5:9878::<br>f5:9878::<br>f5:9878::<br>f5:9878:: | -ano   f<br>0.0<br>[::]<br>17d9:51b29<br>17d9:51b29<br>17d9:51b29<br>17d9:51b29 | indstr "8<br>0.0:0<br>:0<br>99]:8199<br>99]:8199<br>99]:63192<br>99]:63258<br>99]:63350 | [fe80::82f<br>[fe80::82f<br>[fe80::82<br>[fe80::82<br>[fe80::82<br>[fe80::82 | LISTENING<br>LISTENING<br>5:9878:17d9<br>5:9878:17d9<br>4:5:9878:17d<br>4:5:9878:17d<br>2:f5:9878:17d | 4<br>4<br>9:51b2%9]:63<br>9:51b2%9]:8<br>9:51b2%9]:8<br>9:51b2%9]:8 | 2258 EST<br>3350 EST<br>3199 TIM<br>3199 EST<br>3199 EST | ABLISHED<br>ABLISHED<br>IE_WAIT<br>ABLISHED<br>ABLISHED | 4<br>4<br>0<br>33592<br>33592 |
|                                                                                                    |                                                                    |                                                                                 |                                                                                         |                                                                              |                                                                                                    |                                                                     |                                                          |                                                         |                               |
| 프로토콜 로                                                                                                    | 컬 주소                                                               | : 포트                                                                            |                                                                                         | 상대                                                                           | 주소: 포트                                                                                                | _                                                                   |                                                          | 상태                                                      | PID                           |

## **4** Operator ">>" for standard output

× + ~

• 커맨드 결과를 실시간으로 파일에 저장

Windows PowerShell

실시간 저장되는 파일의 마지막 부분부터 n 라인을 실시간으로 모니터링

| C:\Users\beeno><br>C:\Users\beeno><br>C:\Users\beeno><br>Ding www.facebook.com -t >> C:\Users\beeno\Desktop\pingtest.txt                                                                                                    |                                                                                                    |  |
|----------------------------------------------------------------------------------------------------|----------------------------------------------------------------------------------------------------|--|
| Windows PowerShell × + ∨ PS C:\Users\beeno> Get-Content -Wait -Tail 5 C:\Users\beeno\Desktop\pingtest.txt 31.13.76.359 응답: 바이트=32 시간=55 31.13.76.359 응답: 바이트=32 시간=7ms TTL=55 31.13.76.359 응답: 바이트=32 시간=7ms TTL=55 31.13.76.359 응답: 바이트=32 시간=7ms TTL=55 31.13.76.359 응답: 바이트=32 시간=7ms TTL=55 31.13.76.359 응답: 바이트=32 시간=12ms TTL=55 31.13.76.359 응답: 바이트=32 시간=4ms TTL=55 31.13.76.359 응답: 바이트=32 시간=4ms TTL=55 31.13.76.359 응답: 바이트=32 시간=4ms TTL=55 31.13.76.359 응답: 바이트=32 시간=4ms TTL=55 31.13.76.359 응답: 바이트=32 시간=8ms TTL=55 31.13.76.359 응답: 바이트=32 시간=4ms TTL=55 31.13.76.359 응답: 바이트=32 시간=4ms TTL=55< | C:\Users\beeno><br>C:\Users\beeno><br>C:\Users\beeno><br>C:\Users\beeno> ping www.facebook.com -t >> C:\Users\beeno\Desktop\pingtest.txt                                                                                                    |  |
| PS C:\Users\beeno> Get-Content -Wait -Tail 5 C:\Users\beeno\Desktop\pingtest.txt<br>31.13.76.35의 응답: 바이트=32 시간=5ms TTL=55<br>31.13.76.35의 응답: 바이트=32 시간=7ms TTL=55<br>31.13.76.35의 응답: 바이트=32 시간=7ms TTL=55<br>31.13.76.35의 응답: 바이트=32 시간=4ms TTL=55<br>31.13.76.35의 응답: 바이트=32 시간=5ms TTL=55<br>31.13.76.35의 응답: 바이트=32 시간=12ms TTL=55<br>31.13.76.35의 응답: 바이트=32 시간=4ms TTL=55<br>31.13.76.35의 응답: 바이트=32 시간=4ms TTL=55<br>31.13.76.35의 응답: 바이트=32 시간=5ms TTL=55<br>31.13.76.35의 응답: 바이트=32 시간=5ms TTL=55<br>31.13.76.35의 응답: 바이트=32 시간=5ms TTL=55<br>31.13.76.35의 응답: 바이트=32 시간=4ms TTL=55<br>31.13.76.35의 응답: 바이트=32 시간=5ms TTL=55<br>31.13.76.35의 응답: 바이트=32 시간=5ms TTL=55<br>31.13.76.35의 응답: 바이트=32 시간=4ms TTL=55<br>31.13.76.35의 응답: 바이트=32 시간=4ms TTL=55<br>31.13.76.35의 응답: 바이트=32 시간=4ms TTL=55<br>31.13.76.35의 응답: 바이트=32 시간=4ms TTL=55                                                                                                    | ➢ Windows PowerShell × + ∨                                                                                                    |  |
|                                                                                                    | PS C:\Users\beeno> Get-Content -Wait -Tail 5 C:\Users\beeno\Desktop\pingtest.txt<br>31.13.76.35의 응답: 바이트=32 시간=5ms TTL=55<br>31.13.76.35의 응답: 바이트=32 시간=7ms TTL=55<br>31.13.76.35의 응답: 바이트=32 시간=7ms TTL=55<br>31.13.76.35의 응답: 바이트=32 시간=4ms TTL=55<br>31.13.76.35의 응답: 바이트=32 시간=5ms TTL=55<br>31.13.76.35의 응답: 바이트=32 시간=5ms TTL=55<br>31.13.76.35의 응답: 바이트=32 시간=6ms TTL=55<br>31.13.76.35의 응답: 바이트=32 시간=6ms TTL=55<br>31.13.76.35의 응답: 바이트=32 시간=4ms TTL=55<br>31.13.76.35의 응답: 바이트=32 시간=4ms TTL=55<br>31.13.76.35의 응답: 바이트=32 시간=4ms TTL=55<br>31.13.76.35의 응답: 바이트=32 시간=4ms TTL=55<br>31.13.76.35의 응답: 바이트=32 시간=4ms TTL=55<br>31.13.76.35의 응답: 바이트=32 시간=4ms TTL=55<br>31.13.76.35의 응답: 바이트=32 시간=4ms TTL=55<br>31.13.76.35의 응답: 바이트=32 시간=4ms TTL=55<br>31.13.76.35의 응답: 바이트=32 시간=4ms TTL=55<br>31.13.76.35의 응답: 바이트=32 시간=4ms TTL=55 |  |

▲ Get-Content –Wait –Tail [n] [filename]

#### Commercial in Confidence

## **blue**prismi

#### PsPing

### Others

- 윈도우 OS 에 내장된 분석 도구를 최대한 활용.
- 검증된 오픈 소스 분석도구 활용
- 시스템 구축, 개발, 테스트 과정에서 발생할 수 있는 다양한 상황을 효율적으로 Troubleshooting 할 수 있는 나름의 도구를 확보하고 충분히 익숙해 질 수 있기 위한 노력 필요.

#### NOTE

- 우측에 언급된 도구 두 가지는 참고용으로 교육자료에 포함.
- MUST-USE는 아니며 각자 판단에 따라 활용성 여부 판단
- 자세한 사용법은 구글 검색 요망.

#### Microsoft 에서 제작한 도구로 호스트간 TCP 연결의 네트웍 지연이나 대역폭 측정을 위해 사용하며 ping 보다 다양한 옵션을 제공.

| ▶ 관리자: Windows PowerShell                                                                                                    |                                                                                                    |
|----------------------------------------------------------------------------------------------------|----------------------------------------------------------------------------------------------------|
| 0.96 1<br>PS D:₩41. 대외교육₩파트너교육 1차(202302)₩DAY5.S2.시스템구축₩PSTools><br>PS D:₩41. 대외교육₩파트너교육 1차(202302)₩DAY5.S2.시스템구축₩PSTools><br>PS D:₩41. 대외교육₩파트너교육 1차(202302)₩DAY5.S2.시스템구축₩PSTools><br>PS D:₩41. 대외교육₩파트너교육 1차(202302)₩DAY5.S2.시스템구축₩PSTools> | ./psping -h 10 -i 0 -l                                                                                                    |
| PsPing v2.10 - PsPing - ping, latency, bandwidth measurement utility<br>Copyright (C) 2012-2016 Mark Russinovich<br>Sysinternals - www.sysinternals.com                                                                                        |                                                                                                    |
| Pinging 127.0.0.1 with 1500 bytes of data:<br>11 iterations (warmup 1) ping test:<br>Reply from 127.0.0.1: 0.255ms<br>Deply from 127.0.0.1: 0.255ms                                                                                            | File Options View Process Find                                                                                                    |
| Reply from 127.0.0.1: 0.35ms<br>Reply from 127.0.0.1: 0.55ms<br>Reply from 127.0.0.1: 0.84ms<br>Reply from 127.0.0.1: 0.74ms<br>Reply from 127.0.0.1: 0.61ms                                                                                   | Abbyy, ImageProcessing, Worker, e     Abbyy, ImageProcessing, Worker, e     Abbyy, ImageProcessing, Worker, e     Acbabatexe     Acrobatexe     Acrobatexe     Acrobatexe     Acrobatexe                                                                                                    |
| Reply from 127.0.0.1: 0.50ms<br>Reply from 127.0.0.1: 0.62ms<br>Reply from 127.0.0.1: 0.61ms<br>Reply from 127.0.0.1: 0.78ms<br>Reply from 127.0.0.1: 0.48ms                                                                                   | Acro SF, exe<br>Acro CF, exe<br>Acro CF, exe<br>Acro CF, exe<br>Acro CF, exe<br>Acro CF, exe<br>Acro CF, exe<br>Acro CF, exe                                                                                                    |
| Ping statistics for 127.0.0.1:<br>Sent = 10, Received = 10, Lost = 0 (0% loss),<br>Minimum = 0.39ms, Maximum = 0.84ms, Average = 0.61ms                                                                                                    | Adobe Lockton Service, exe<br>Adobe CollabSync, exe<br>AdobeCollabSync, exe<br>AdobeCollabSync, exe<br>AdobelPCBroker, exe<br>AdobelPCBroker, exe<br>AdobelPCBroker, exe<br>AdobelpCBroker, exe                                                                                                    |
| Latency Count<br>0.39 1<br>0.44 1<br>0.49 1                                                                                                    | ■ esm.setvice.exe<br>■ AgregatoHos Lexe<br>■ diexe<br>■ diexe<br>■ ALCapture.exe<br>■ ALCapture.exe<br>■ ALCapture.exe<br>■ ALCapture.exe                                                                                                    |
| 0.54 1<br>0.59 3<br>0.64 0<br>0.69 0                                                                                                    | Anysign4+-Launcher,exe     ApplicationFinamehosLxx     ApplicationFinamehosLxx     ApplicationFinamehosLx     ApplicationFinamehosLx     Applicatio |
| 0.14 2<br>0.79 0<br>0.84 1<br>PSD:#41, 대외교육#파트너교육 1차(202302)#DAY5.S2.시스템구축#PSTools>                                                                                                    | AYCAgentayc<br>AYCHostayc<br>AYCHostayc<br>AYCHTSrv.ayc<br>AYCUpdSrv.ayc<br>AYCUpdSrv.ayc                                                                                                    |

#### **Process Explorer** Task manager보다 다양한

## 프로세스 정보 제공

| 🔐 Process Explorer - Sysinternals: www.sysinternals.com (HJ-BLUEPRISM\HongJoo Choi) – 🗆 🗙 |                                     |        |               |             |                                                                                                    |                                 |  |
|-------------------------------------------------------------------------------------------|-------------------------------------|--------|---------------|-------------|----------------------------------------------------------------------------------------------------|---------------------------------|--|
| File Options View Process Find Handle Users Help                                          |                                     |        |               |             |                                                                                                    |                                 |  |
|                                                                                           | 🗟   📰 🗉 🗔 🗐 😭 🗡 🗛 🚱                 |        |               |             | Mari                                                                                                    | <filter by="" name=""></filter> |  |
| Process                                                                                   |                                     | CPU    | Private Bytes | Working Set | PID Description                                                                                                    | Company Name                    |  |
|                                                                                           | Abbyy,ImageProcessing,Worker,exe    |        | 24,936 K      | 19,076 K    | 16592                                                                                                    |                                 |  |
|                                                                                           | Abbyy.ImageProcessing.Worker.exe    |        | 24,808 K      | 19.020 K    | 16604                                                                                                    |                                 |  |
|                                                                                           | Abbyy,ImageProcessing,Worker,exe    |        | 24,848 K      | 19,044 K    | 16612                                                                                                    |                                 |  |
|                                                                                           | Abbyy, ImageProcessing, Worker, exe |        | 24,820 K      | 19,032 K    | 16620                                                                                                    |                                 |  |
|                                                                                           | Acrobat.exe                         |        | 39,224 K      | 65,368 K    | 41004 Adobe Acrobat                                                                                                    | Adobe Systems Incorporated      |  |
| - 1                                                                                       | Acrobat.exe                         | < 0.01 | 138,500 K     | 194,768 K   | 35824 Adobe Acrobat                                                                                                    | Adobe Systems Incorporated      |  |
| - 1                                                                                       | Acrobat,exe                         |        | 12,332 K      | 21,376 K    | 41716 Adobe Acrobat                                                                                                    | Adobe Systems Incorporated      |  |
|                                                                                           | Acrobat,exe                         |        | 2,564 K       | 10,796 K    | 29116 Adobe Acrobat                                                                                                    | Adobe Systems Incorporated      |  |
| - 2                                                                                       | AcroCEF,exe                         | < 0.01 | 15,668 K      | 50,628 K    | 30856 Adobe AcroCEF                                                                                                    | Adobe Systems Incorporated      |  |
| ~ 문                                                                                       | AcroCEF.exe                         |        | 28,900 K      | 53.688 K    | 33208 Adobe AcroCEF                                                                                                    | Adobe Systems Incorporated      |  |
|                                                                                           | AcroCEF.exe                         |        | 7.920 K       | 21.540 K    | 43412 Adobe AcroCEF                                                                                                    | Adobe Systems Incorporated      |  |
| 2                                                                                         | AcroCEF.exe                         |        | 9.236 K       | 28.812 K    | 33748 Adobe AcroCEF                                                                                                    | Adobe Systems Incorporated      |  |
| 2                                                                                         | AcroCEF.exe                         |        | 39,920 K      | 80,140 K    | 35744 Adobe AcroCEF                                                                                                    | Adobe Systems Incorporated      |  |
| 믿                                                                                         | AcroCEF.exe                         |        | 34,408 K      | 74.044 K    | 32348 Adobe AcroCEF                                                                                                    | Adobe Systems Incorporated      |  |
|                                                                                           | acrotrav.exe                        |        | 3.776 K       | 16.088 K    | 34500 AcroTrav                                                                                                    | Adobe Systems Inc.              |  |
|                                                                                           | Adobe Desktop Service.exe           | < 0.01 | 97.672 K      | 119.712 K   | 16628 Creative Cloud                                                                                                    | Adobe Inc.                      |  |
|                                                                                           | AdobeCollabSync.exe                 | 1      | 3.156 K       | 10.728 K    | 23224 Adobe Collaboration Synchronizer 22.3                                                                                                    | Adobe Systems Incorporated      |  |
| - <u>-</u>                                                                                | AdobeCollabSync.exe                 |        | 7.612 K       | 23.544 K    | 23284 Adobe Collaboration Synchronizer 22.3                                                                                                    | Adobe Systems Incorporated      |  |
| 1                                                                                         | AdobelPCBroker.exe                  | < 0.01 | 6 232 K       | 9 800 K     | 8720 Adobe IPC Broker                                                                                                    | Adobe Inc.                      |  |
|                                                                                           | AdobeNotificationClient.exe         | Sus    | 12.488 K      | 9.044 K     | 26912 Adobe Notification Client                                                                                                    | Adobe Inc.                      |  |
|                                                                                           | AdobeUpdateService.exe              | < 0.01 | 2.492 K       | 6.416 K     | 6276 Adobe Update Service                                                                                                    | Adobe Inc.                      |  |
|                                                                                           | aesm service exe                    | 1      | 3 408 K       | 14.380 K    | 22256 Intel® SGX Application Enclave Servi                                                                                                    | Intel Cornoration               |  |
|                                                                                           | AggregatorHost.exe                  |        | 2.836 K       | 9.684 K     | 9116                                                                                                    |                                 |  |
|                                                                                           | ai.exe                              | < 0.01 | 17.672 K      | 17.608 K    | 34024 Artificial Intelligence (AI) Host for the                                                                                                    | Microsoft Corporation           |  |
|                                                                                           | aiexe                               | < 0.01 | 11.028 K      | 22.696 K    | 41424 Artificial Intelligence (AI) Host for the                                                                                                    | Microsoft Corporation           |  |
|                                                                                           | Al Canture exe                      | 1 -1   | 6 652 K       | 32.972 K    | 29596 AL Canture                                                                                                    | ESTsoft Corn                    |  |
|                                                                                           | Al CantureEditor.exe                | 0.11   | 84 472 K      | 126.064 K   | 34696 AL CaptureEditor                                                                                                    | ESTsoft Corn                    |  |
|                                                                                           | AnvSign4PC exe                      | < 0.01 | 7 356 K       | 8 344 K     | 16344 ApySign Enr PC                                                                                                    | HANCOM WITH Inc.                |  |
|                                                                                           | AnySign4PCI auncher eye             | < 0.01 | 10.072 K      | 8 884 K     | 6300 Any Sign For PC Launcher                                                                                                    | HANCOM WITH Inc                 |  |
|                                                                                           | ApplicationErameHostexe             | 0.22   | 21 524 K      | 34,356 K    | 26500 Application Frame Host                                                                                                    | Microsoft Cornoration           |  |
|                                                                                           | ApsinsMonSvc.exe                    | -,     | 1.216 K       | 5.764 K     | 7400                                                                                                    |                                 |  |
|                                                                                           | AnsinsSvc exe                       |        | 1.676 K       | 6.952 K     | 6292 Lenovo Active Protection System - In                                                                                                    | Lenovo                          |  |
|                                                                                           | armsvc exe                          |        | 1.676 K       | 5.064 K     | 6260 Adobe Acrobat Update Service                                                                                                    | Adobe Inc.                      |  |
|                                                                                           | ASDSvc exe                          | < 0.01 | 258 624 K     | 21.252 K    | 7756 ASDE Service Application                                                                                                    | Abni ab. Inc                    |  |
|                                                                                           | Automate exe                        | < 0.01 | 55.636 K      | 102 820 K   | 19560                                                                                                    | Blue Prism Limited              |  |
|                                                                                           | AYCAgentavc                         | < 0.01 | 14.204 K      | 11.084 K    | 22888 ALYac Tray Windows Application (121                                                                                                    | ESTsecurity Corp.               |  |
| 6                                                                                         | AYCHostavc                          | < 0.01 | 1.772 K       | 6.504 K     | 23076                                                                                                    | Loncoconty cosp.                |  |
|                                                                                           | AYCBTSrv avc                        | 0.11   | 366.472 K     | 16.376 K    | 6284                                                                                                    |                                 |  |
|                                                                                           | AYCUpdSrv.avc                       | < 0.01 | 16.152 K      | 6.172 K     | 6268                                                                                                    |                                 |  |
|                                                                                           | AYCWSSrv.avc                        | < 0.01 | 3,708 K       | 10.432 K    | 6324 ALYac WSSrv Console Application (10                                                                                                    | ESTsecurity Corp.               |  |
| 9                                                                                         | AYIA exe                            | < 0.01 | 5 160 K       | 13,784 K    | 12008 IntegrationAgent AYIA Windows Appli                                                                                                    | ESTsecurity Corp.               |  |
|                                                                                           | AYIASry exe                         | < 0.01 | 20.876 K      | 25 140 K    | 6308 IntegrationAgent AYIASry Windows A                                                                                                    | ESTsecurity Corp                |  |
|                                                                                           | hackgroundTaskHost exe              | ~ 0,01 | 20,010 K      | 0 F00 V     | Access of the second second se |                                 |  |
|                                                                                           | Dise Drive Manager and Dise days    |        |               |             |                                                                                                    |                                 |  |
| TVD                                                                                       | a Name                              |        |               |             |                                                                                                    |                                 |  |

- 🗆

1500 -n 10 -4 localhost

WRPC ControlWOLEC7D344FEE9F3C631B1D714D4085F WBaseNamedObjectsW[CoreUI]-PID(19560)-TID(40920) 4be4e20f-65e7-412e-8906-d17a3836e122

- ALPC Port ALPC Port
- Desktop Directory ₩Default ₩KnownDlls
- Directory ₩KnownDlls32

Directory WKnownDlls32 ₩Sessions₩1₩BaseNamedObjects

Directory Event Event

#KernelObjects#LowMemoryCondition #BaseNamedObjects#CPFATE\_19560\_v4,0,30319

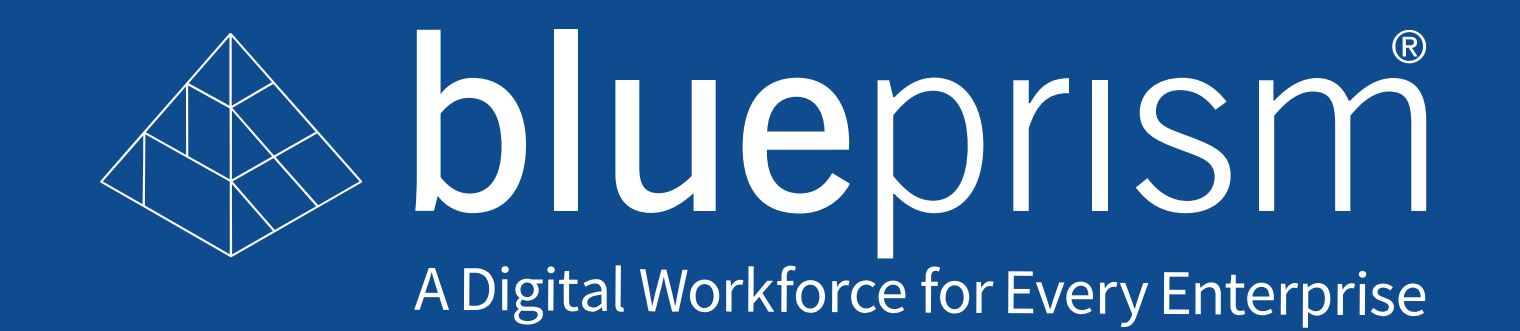

© 2020 Blue Prism Limited. "Blue Prism", "Thoughtonomy", the "Blue Prism" logo and Prism device are either trademarks or registered trademarks of Blue Prism Limited and its affiliates. All Rights Reserved.